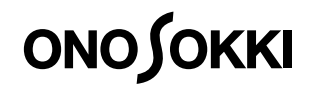

# DG-2310

## DIGITAL GAUGE COUNTER

Instruction Manual

ONO SOKKI CO., LTD.

### Warranty

- This product is covered by a warranty for a period of one year from the date of purchase.
- This warranty covers free-of-charge repair for defects judged to be the responsibility of the manufacturer, i.e., defects occurred while the product is used under normal operating conditions according to descriptions in this manual and notices on the unit label.
- 3. For free-of-charge repair, contact either your sales representative or our sales office nearby.
- 4. The following failures will be handled on a fee basis even during the warranty period.
  - (a) Failures occurring through misuse, mis-operation, or modification
  - (b) Failures occurring through mishandling (dropping) or transportation
  - (c) Failures occurring through natural calamities (fires, earthquakes, flooding, and lightening), environmental disruption, or abnormal voltage.
- \* For repairs after the warranty period expired, contact your sales representative or our sales office nearby.

| 1.   | This document may not be reproduced, in whole or part, in any form or by any means without the prior<br>written permission of the publisher.                                              |
|------|----------------------------------------------------------------------------------------------------|
| 2.   | The contents of this document are subject to change without notice.                                                                                                    |
| 3.   | This document has been produced based on a series of strict verifications and inspections. Should a<br>failure occur nonetheless, please inform our sales representative or sales office. |
| 4.   | Ono Sokki shall have no liability for any effect resulting from any operation, whether or not the effect is<br>attributable to a defect in the documentation.                             |
|      | Copyright © ONO SOKKI CO., Ltd. 2005 All rights reserved.                                                                                                    |
| <br> |                                                                                                    |

## PREFACE

Thank you for selecting the DG-2310 Digital Gauge Counter.

This manual describes functions and specifications of the DG-2310 Digital Gauge Counter as well as connecting procedures and precautions for using it. Be sure to read this manual before use to ensure proper operations of the DG-2310 Digital Gauge Counter.

In particular, the precautions described in this manual include "dangers that may lead to damage to property."

Be sure to follow the instructions and operating procedures described in this manual when operating the equipment. ONO SOKKI, Ltd. bears no responsibility for any warranty regarding damages, failures, or injury resulting from failure to follow instructions given in this manual.

After reading this manual, store it in a safe place.

- Notice 1. The DG-2310 Digital Gauge Counter has been tested under strict inspections for normal operation before shipment.
  - 2. When unpacking the unit, make sure that none of the parts have been damaged during transportation and that the product operates normally referencing this manual.
  - If any part is damaged or the product does not operate as described in this manual, contact your dealer or ONO SOKKI sales office nearby.

## For Your Safely

To ensure safe proper operations of the DG-2310 Digital Gauge Counter, be sure to read this manual before use.

ONO SOKKI, Ltd. bears no responsibility for any warranty regarding damages, failures, or injury resulting from failure to follow instructions given in this manual.

Failure to follow Cautions may lead serious result depending on the situation. Be sure to observe them because each describes important matters.

#### Warnings and Cautions

In this document precautions are classified into two categories: WARNING and CAUTION. This depends on the degree of danger or damage possible if the precaution is ignored and the product is used incorrectly.

| WARNING | This symbol is used to indicate precautions where there is<br>a risk of death or serious personal injury to the operator<br>if the product is handled incorrectly.                               |
|---------|----------------------------------------------------------------------------------------------------|
|         | This symbol is used to indicate precautions where there is<br>a risk of some personal injury to the operator or only<br>material damage to the product if the product is handled<br>incorrectly. |

#### Symbols

In this document directions to be followed are classified into three groups: Attention, Prohibited, and Compulsory. The following symbols are used to mark these descriptions.

Symbols listed here are examples of the symbols used.

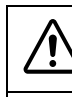

This symbol is used to indicate items where extra attention is required.

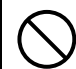

This symbol is used to indicate items that are prohibited and should never be attempted.

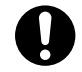

This symbol is used to indicate items that are mandatory and must be performed.

## 

### **BEFORE USING**

| ) | * Be sure to use the instrument with specified voltage and frequency<br>requirements (100V to 240VAC, 50/60Hz).<br>Using voltage other than that specified may cause damage to the<br>instrument.<br>Before turning on the power, be sure that the power meets specified<br>voltage requirements. Supply the power from a line separated from<br>other power equipment.                                                                                           |
|---|----------------------------------------------------------------------------------------------------|
|   | * Do not operate this instrument in locations where there is gas or<br>steam. Using the instrument where there is steam or combustible or<br>explosive gas may cause an explosion.                                                                                                    |
|   | <ul> <li>Avoid using the instrument in locations with temperature exceeding<br/>specified operating temperature range (0 to +40 °C) because there is<br/>a risk of fire.</li> <li>Avoid using it in locations with extremely high temperature.</li> <li>Avoid using the instrument in locations subject to condensation. Using<br/>it with condensation may cause short-circuit or heat development<br/>inside it resulting in fire or electric shock.</li> </ul> |
|   | * Never dismantle or disassemble the instrument.<br>Do not remove the casing or take apart the instrument. Using the<br>instrument without its casing or while taken apart may cause damage<br>to the instrument or electric shock. When internal adjustment,<br>inspection or repairs are required, contact your dealer or ONO SOKKI<br>sales office nearby.                                                                                                    |
|   | * Do not splash or spill water or oil on the instrument because there is a<br>risk of fire or electric shock due to short-circuit or heat development.<br>If you get water inside it, immediately unplug the power cord (or AC<br>adapter) and contact your dealer or ONO SOKKI sales office nearby<br>as soon as possible.                                                                                                    |

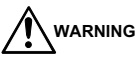

Ą

### PRECAUTIONS ON ELECTRIC SHOCK

| * Never cut the internal or external protective ground wire or<br>disconnect the wire connected to the protective ground terminal of<br>the instrument because there is a risk of electric shock or damage to<br>the instrument.                                                                                      |
|----------------------------------------------------------------------------------------------------|
| * Before connecting the instrument to the device under measurement<br>or an external control circuit, make sure that protective grounding is<br>securely made and that the power is OFF.<br>Connecting to external equipment without protective grounding or<br>while the power is still ON may cause electric shock. |
| * Before touching parts of the instrument where voltage is output or<br>circuits connected to parts where voltage is output, make sure that<br>the power is OFF.<br>Touching such parts with the power turned ON may cause electric<br>shock.                                                                         |
| * Be sure that the power meets specified voltage and frequency<br>requirements.<br>Using power other than that specified may cause electric shock, fire,<br>or damage to the instrument.                                                                                                    |
| <ul> <li>* If you hear thunder, do not touch any metal parts of the instrument or<br/>the plug because there is a risk of electric shock from conducted<br/>lighting.</li> <li>Do not use the instrument outdoors if you hear thunder.</li> </ul>                                                                     |

## 

### **IF A PROBLEM OCCURS**

| <ul> <li>If any metal, water, or foreign object should fall inside, unplug the<br/>instrument immediately.</li> <li>Using the instrument after metal, water, or foreign object has fallen<br/>inside may cause fire or electric shock.</li> <li>Unplug the instrument immediately, then contact your dealer or ONO<br/>SOKKI sales office nearby as soon as possible.</li> </ul> |
|----------------------------------------------------------------------------------------------------|
| <ul> <li>If you perceive smoke, noise, or abnormal odor coming from the<br/>instrument or if you accidentally drop or damage it, unplug the<br/>instrument immediately.</li> <li>Using the instrument under such conditions may cause fire or electric<br/>shock.</li> <li>Contact your dealer or ONO SOKKI sales office nearby as soon as<br/>possible.</li> </ul>              |

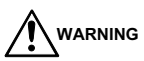

### ABOUT PROTECTIVE GROUND

\* Be sure to ground the instrument for safety and noise elimination. Grounding with a three-pronged power plug. Plug the supplied three-pronged AC power cord into a threepronged outlet.

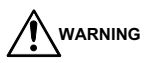

#### ABOUT THE POWER CORD

| <ul> <li>Only use the power cord (or AC adapter) supplied with the instrument<br/>or one specified by ONO SOKKI.</li> <li>Use the supplied AC power cord with 100VAC ± 10%. When operating<br/>the instrument on voltage exceeding 110VAC, be sure to use a power<br/>cord that suits the operating voltage (prepared as an option).</li> </ul> |
|----------------------------------------------------------------------------------------------------|
| <ul> <li>* If you do not use the instrument for a prolonged period of time, unplug<br/>the power cord from the outlet.</li> <li>Failure to do so may cause electric shock or damage to the<br/>instrument.</li> </ul>                                                                                                    |
| * Do not use three-pronged power cords with extension cords which                                                                                                    |

which do not have a ground wire because doing so defeats grounding.

|--|

### ABOUT INSTALLATION AND CONNECTIONS

\* Do not install the instrument in unstable locations.

- If the instrument should fall, it may cause injury or damage to the instrument.
- \* Do not place a large or heavy object on top of the instrument. If an object on top of the instrument should fall, it may cause injury or damage to the instrument.
- \* Do not install the instrument in locations where there is oily smoke or steam or where there is high humidity or lots of dust. Electricity could conduct through the oil, water vapor, or dust
- Electricity could conduct through the oil, water vapor, or dust resulting in fire or electric shock.
- \* Do not install the instrument in locations subject to extremely high temperature or direct sunlight because there is a risk of fire.
- \* Do not use the instrument in locations subject to excessive vibration. Since the instrument is a precision instrument, using it in locations subject to excessive vibration may cause failure.
- Be careful not to apply vibration to the instrument during transportation and installation.

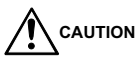

### ABOUT THE POWER CORD

| $\bigcirc$ | <ul> <li>Be sure to hold onto the plug portion when plugging in or unplugging<br/>the power cord.</li> <li>Pulling on the cord may damage or break the cord possibly resulting in<br/>fire or electric shock.</li> </ul>                                  |
|------------|----------------------------------------------------------------------------------------------------|
|            | * Do not plug in or unplug the power cord (or AC adapter) or remove<br>the battery while your hands are wet.<br>There is a risk of electric shock.                                                                                                    |
|            | * Keep the power cord away from heaters or appliances which generate high temperature as the cord sheath may melt resulting in fire or electric shock.                                                                                                    |
|            | * To prevent electric shock due to deteriorated insulation or fire due to<br>leakage, if the instrument will not be in use for a prolonged period of<br>time, unplug the power cord (or AC adapter) or turn OFF the breaker<br>on the distribution panel. |
|            |                                                                                                    |

## Contents

| PREFACE         | - | - | - | - | - | - | - | - | - | - | - | - | - | - | - | - | - | - | - | - | - | - | 1 |
|-----------------|---|---|---|---|---|---|---|---|---|---|---|---|---|---|---|---|---|---|---|---|---|---|---|
| For Your Safely | - | - | - | - | - | - | - | - | - | - | - | - | - | - | - | - | - | - | - | - | - | - | 2 |

| 1. | Overview                         |
|----|----------------------------------|
|    | 1.1 Overview 8                   |
|    | 1.2 Features 8                   |
|    | 1.3 Applicable Gauge Sensors 9   |
|    | 1.4 Checking Accessories 9       |
|    | 15 Installation procedures 10    |
|    | 1.6 Checking the Power Supply 11 |
|    | 1.7 Grounding Procedures 11      |

| 2. | Name       | and     | Fun    | cti  | on   | of | E | ac | h | Se | ct | ion | ۱. |   | • | • |   | • | • | 12   | 2 |
|----|------------|---------|--------|------|------|----|---|----|---|----|----|-----|----|---|---|---|---|---|---|------|---|
|    | 2.1 Front  | Panel   |        |      |      |    | - |    | - |    | -  |     | -  | - |   |   |   | - | - | - 13 | 2 |
|    | 2.2 Rear F | Panel - |        |      |      |    | - |    | - |    | -  |     | -  | - |   |   | - | - | - | - 1  | 5 |
|    | 2.3 Measu  | irement | t Proc | edur | es - |    | - |    | - |    | -  |     | -  | - |   |   | - | - | - | - 1  | 7 |

## 3. Parameter Setup Functions......18

| 3.1 Comparator Condition Setup (COMPARETER CONDITION SEL) 19         |
|----------------------------------------------------------------------|
| 3.2 Comparator Upper Limit Setup(COMPARETER UPPER LIMIT SET) 20      |
| 3.3 Comparator Lower Limit Setup (COMPARETER LOWER LIMIT SET)20      |
| 3.4 2-channel Sum/Difference Calculation Mode Setup (2ch CALC SEL)21 |
| 3.5 Peak-hold Mode Setup: Measurement Mode (PEAK HOLD MODE SEL)21    |
| 3.6 Offset Value Setup (OFFSET DATA SET)                             |
| 3.7 LCD Top Row Display Item Setup (DISPLAY LINE 1 SEL) 23           |
| 3.8 LCD Bottom Row Display Item Setup (DISPLAY LINE 2 SEL) 23        |
| 3.9 Resolution Setup (RESOLUTION SEL)                                |
| 3.10 Count Direction Setup(SENSOR DIRECTION SEL)                     |
| 3.11 Analog Output Full-scale Setup (ANALOG FULL SCALE SET) 25       |
| 3.12 Calibration Signal Output Setup (CALIBRATION SET) 25            |
| 3.13 BCD Output Logic Setup (BCD-OUT DIRECTION SET) 26               |
| 3.14 RS-232C Baud Rate Setup (RS-232C BAUDRATE SET) 26               |
| 3.15 LCD Back Light Lighting Method Setup (BACK LIGHT ON/OFF SET)27  |
|                                                                      |

### 4. External Command Input from Terminal Board. . . 28

| 4.1 Descriptions of External Command Signals | - | - | - | - | - | - | - | - | - | - | - | - | - 28 |
|----------------------------------------------|---|---|---|---|---|---|---|---|---|---|---|---|------|
| 4.2 Recommended Interfaces                   | - | - | - | - | - | - | - | - | - | - | - | - | - 29 |
| 4.3 Connections of Terminal Boards T1 and T2 | - | - | - | - | - | - | - | - | - | - | - | - | - 33 |

| 5. | Descriptions of BCD-OUT    | 34   |
|----|----------------------------|------|
|    | 5.1 Pin Arrangements       | - 34 |
|    | 5.2 Signal Descriptions    | - 35 |
|    | 5.3 Recommended Interfaces | - 36 |

| 8.7 | General | Specific | atior | ıs | - | - | - | - | - | - | - | - | - | - | - | - | - | - | - | - | - | - | - | - | - | - 52 |
|-----|---------|----------|-------|----|---|---|---|---|---|---|---|---|---|---|---|---|---|---|---|---|---|---|---|---|---|------|
| 8.8 | Options |          |       | -  | - | - | - | - | - | - | - | - | - | - | - | - | - | - | - | - | - | - | - | - | - | - 52 |
| 8.9 | Outside | Dimensi  | ons   | -  | - | - | - | - | - | - | - | - | - | - | - | - | - | - | - | - | - | - | - | - | - | - 53 |

| 6. | RS-232C Setup                                    | 38   |
|----|--------------------------------------------------|------|
|    | 6.1 Overview                                     | - 38 |
|    | 6.2 Specifications                               | - 38 |
|    | 6.3 Connector Appearance and Specifications      | - 38 |
|    | 6.4 Communication Procedures for Parameter Setup | - 39 |
|    | 6.5 RS-232C Commands                             | - 39 |

| 8. | Specifications                     |   | 47   |
|----|------------------------------------|---|------|
|    | 8.1 Signal Input Section           |   | - 47 |
|    | 8.2 Displays & Switches            | • | - 48 |
|    | 8.3 Functions                      |   | - 49 |
|    | 8.4 External Control Signal Inputs |   | - 51 |
|    | 8.5 RS-232C Communication          |   | - 52 |
|    | 8.6 Sensor Power Supply            |   | - 52 |

## 1. Overview

## 1.1 Overview

The DG-2310 Digital Gauge Counter measures dimensions and displacement in combination with gauge sensors from ONO SOKKI and displays measurement values in digital form.

This DG-2310 is an easy-to-use counter mounting various calculation functions and external output functions stored in a compact DIN case.

## 1.2 Features

- · Legible large-sized red LED display unit
- $\cdot$  Sum/difference calculation function

This function measures displacements of gauge sensors connected to Ach (channel A) and Bch (channel B) and calculates the sum of or difference between the values of the two channels.

#### · Peak-hold function

This function calculates and measures maximum measurement value (MAX), minimum measurement value (MIN), or difference (RANGE) from the start of measurement up to the present time.

This function is performed for modes (A, B, A-B, and A+B) set by the sum/difference calculation function.

· Comparator function

This function compares a preset value with the current count value to judge magnitude relation.

· Offset function

This function displays the sum of a measured count value and a desired value.

- · Resolution selector function Selects the display resolution (10  $\mu$  m, 1  $\mu$  m, or 0.5  $\mu$  m).
- External output functions Comparator output, RS-232C communication, analog output, and BCD output

### **1.3 Applicable Gauge Sensors**

GS Series

BS Series

Notice • HS Series gauge sensors cannot be connected.

## **1.4 Checking Accessories**

When unpacking the unit, make sure that you have all the following accessories.

If any accessory is missing or damaged, immediately contact your dealer or ONO SOKKI sales office nearby.

| Name                     | Description                  | Qty.   |
|--------------------------|------------------------------|--------|
| Power cable              | 3P-3P 1.9m<br>(Rated 125VAC) | x1     |
| Panel attachment fitting | -                            | x1 set |
| Stand stay               | -                            | x1 set |
| Rubber base              | -                            | x1 set |
| Terminal board socket    | 5 pin                        | x1     |
| Terminal board socket    | 10 pin                       | x1     |
| Unit seal                | -                            | x1     |
| Instruction manual       | This manual                  | * x1   |

## **15** Installation procedures

The DG-2310 can be used as a stationary type or a panel-mount type by selecting appropriate accessories.

#### ■ Using as a Stationary Type

To use the DG-2310 as a stationary type, attach the stand stay and rubber bases as shown below.

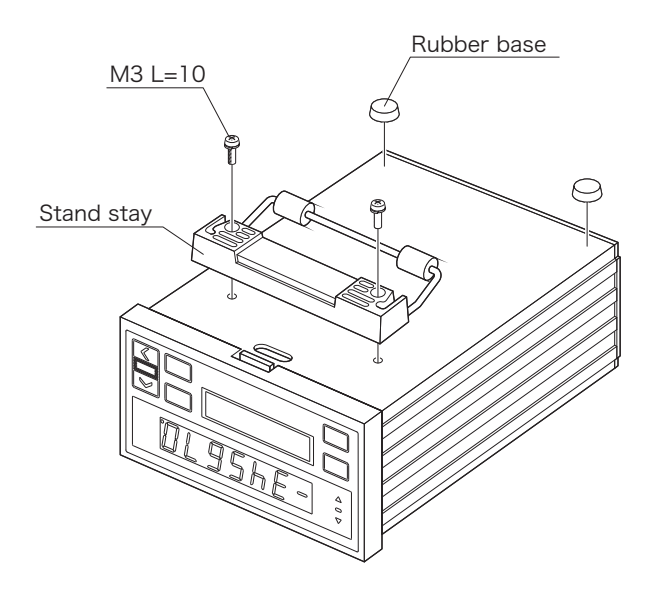

#### ■ Using as a Panel-mount Type

To mount the DG-2310 on a panel face of a rack or large-sized chassis, attach it firmly using the panel-mount fitting.

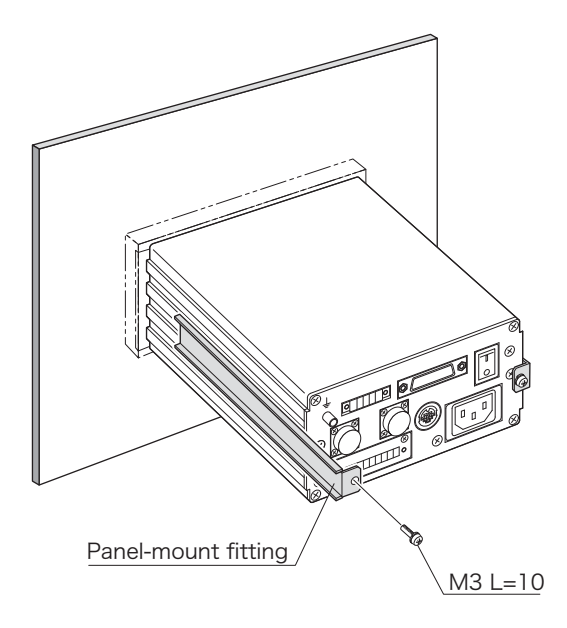

Notice - For panel cutout dimensions, refer to the dimensional outline drawing.

## 1.6 Checking the Power Supply

The power voltage of the DG-2310 is 100-240VAC. The power inlet on the rear panel is shown below.

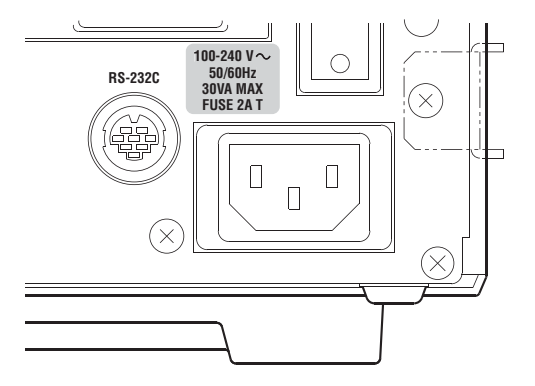

## **1.7 Grounding Procedures**

For safety and noise elimination, be sure to connect the DG-2310 to a good ground according to the grounding conditions of the measurement site.

#### ■ Grounding with the Three-pronged Power plug

Plug the three-pronged power plug of the supplied power into a three-pronged outlet.

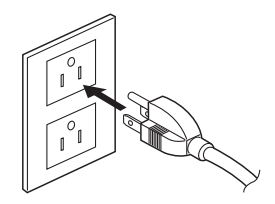

CAUTION • The power cable supplied with the DG-2310 can be used for 100VAC. To operate it on voltages other than 100VAC, you need to use a power cable which suits the target operating voltage.

## 2. Name and Function of Each Section

2.1 Front Panel

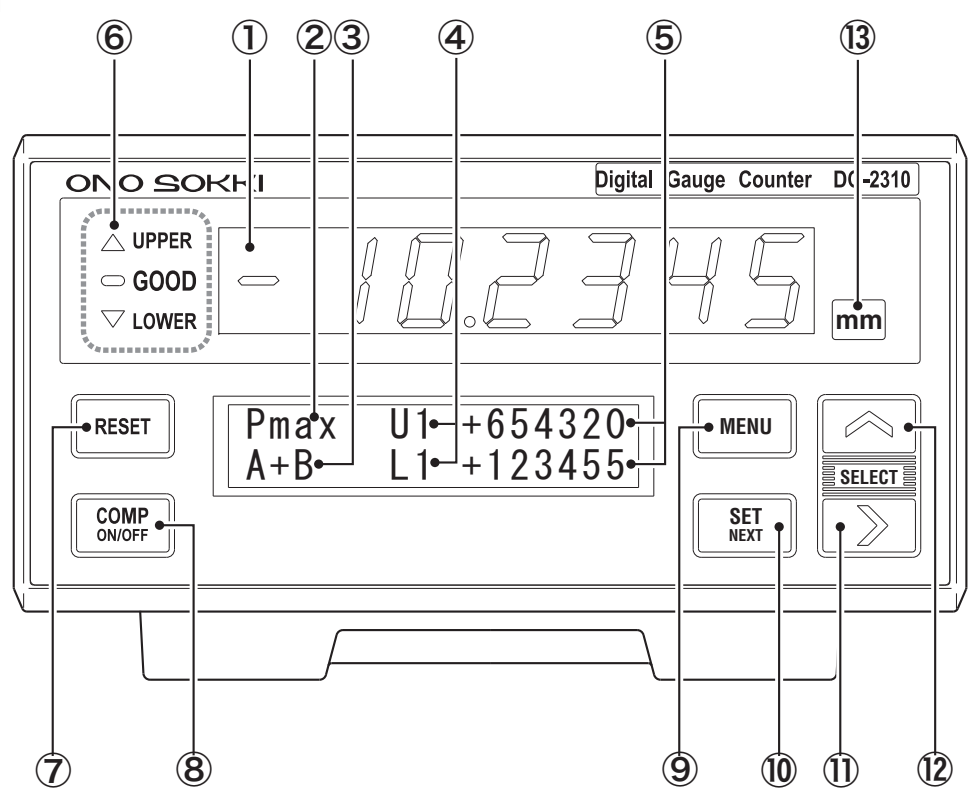

#### 1 Main Display (Red 7-segment LED)

Displays counted or calculated measurement values.

The display contents can be selected in the setup mode.

#### (2) Sub Display 1 (LCD with Back Light)

Displays the peak-hold measurement status and measurement error status.

| Pnor | Indicates that peak-hold measurement is in progress and the NORMAL value is displayed in the main display. |
|------|----------------------------------------------------------------------------------------------------|
| Pmax | Indicates that peak-hold measurement is in progress and the MAX value is displayed in the main display.    |
| Pmin | Indicates that peak-hold measurement is in progress and the MIN value is displayed in the main display.    |
| Pran | Indicates that peak-hold measurement is in progress and the RANGE value is displayed in the main display.  |
| NOR  | Indicates that peak-hold measurement is stopped and the NORMAL value is displayed in the main display.     |
| MAX  | Indicates that peak-hold measurement is stopped and the MAX value is displayed in the main display.        |
| MIN  | Indicates that peak-hold measurement is stopped and the MIN value is displayed in the main display.        |
| RAN  | Indicates that peak-hold measurement is stopped and the RANGE value is displayed in the main display.      |
| ERxx | Error code (xx: Maintenance No.)                                                                           |

For details on error code, refer to Section 7, "Troubleshooting."

#### 3 Sub Display 2 (LCD with Back Light)

Displays a selected sum/difference calculation mode.

| А   | This mode displays measurement values of the Ach sensor.                |
|-----|-------------------------------------------------------------------------|
| В   | This mode displays measurement values of the Bch sensor.                |
| A+B | This mode displays the sum of measurement values [Ach+Bch].             |
| A-B | This mode displays the difference between measurement values [Ach-Bch]. |

#### (4) Sub Display 3 (LCD with Back Light)

Displays various parameters and measurement values. The display contents can be selected in the setup mode.

Each symbol has the following meaning:

| Symbol       | Display Contents                                            |
|--------------|-------------------------------------------------------------|
| MA           | MAX                                                         |
| MI           | MIN                                                         |
| RA           | RANGE                                                       |
| NO           | NORMAL                                                      |
| А            | Measurement value of Ach<br>(Not including an offset value) |
| В            | Measurement value of Bch<br>(Not including an offset value) |
| Ux (x: to 4) | Comparator UPPER setup value                                |
| Lx (x: to 4) | Comparator LOWER setup value                                |

#### (5) Sub Display 4 (LCD with Back Light)

Displays various parameters and measurement values. The display contents can be selected in the setup mode.

#### 6 Comparator Status Display

#### 2. Name and Function of Each Section

When the comparator function is activated, any LED lights up to indicate the judgment status.

| UPPER, LOWER | Red   |
|--------------|-------|
| GOOD         | Green |

#### $\ensuremath{\overline{\mathcal{O}}}$ RESET Key

This key is used to reset measurement values to zero and recover the DS-2310 from the error status.

#### (8) COMP ON/Off Key

This key is used to activate or deactivate the comparator function.

The setup mode (MENU) cannot be activated while the comparator function is activated.

#### (9) MENU Key

This key is used to activate or deactivate the parameter setup mode.

Measurement is stopped in the setup mode.

The setup mode cannot be activated while the comparator function is activated.

#### 10 SET/NEXT Key

This key is used to apply the settings made by the arrow keys in the parameter setup mode and then select the next setup menu item.

① SELECT ► Key

This key is used to select a numerical digit to be set in the parameter setup mode.

#### 12 SELECT ▲ Key

In the parameter setup mode, this key is used to select a numerical value for the selected digit or select a setup item.

#### Unit Seal

Remove  $\ensuremath{\textit{``mm''}}\xspace$  from the supplied unit seal and then stick it to this section.

## 2.2 Rear Panel

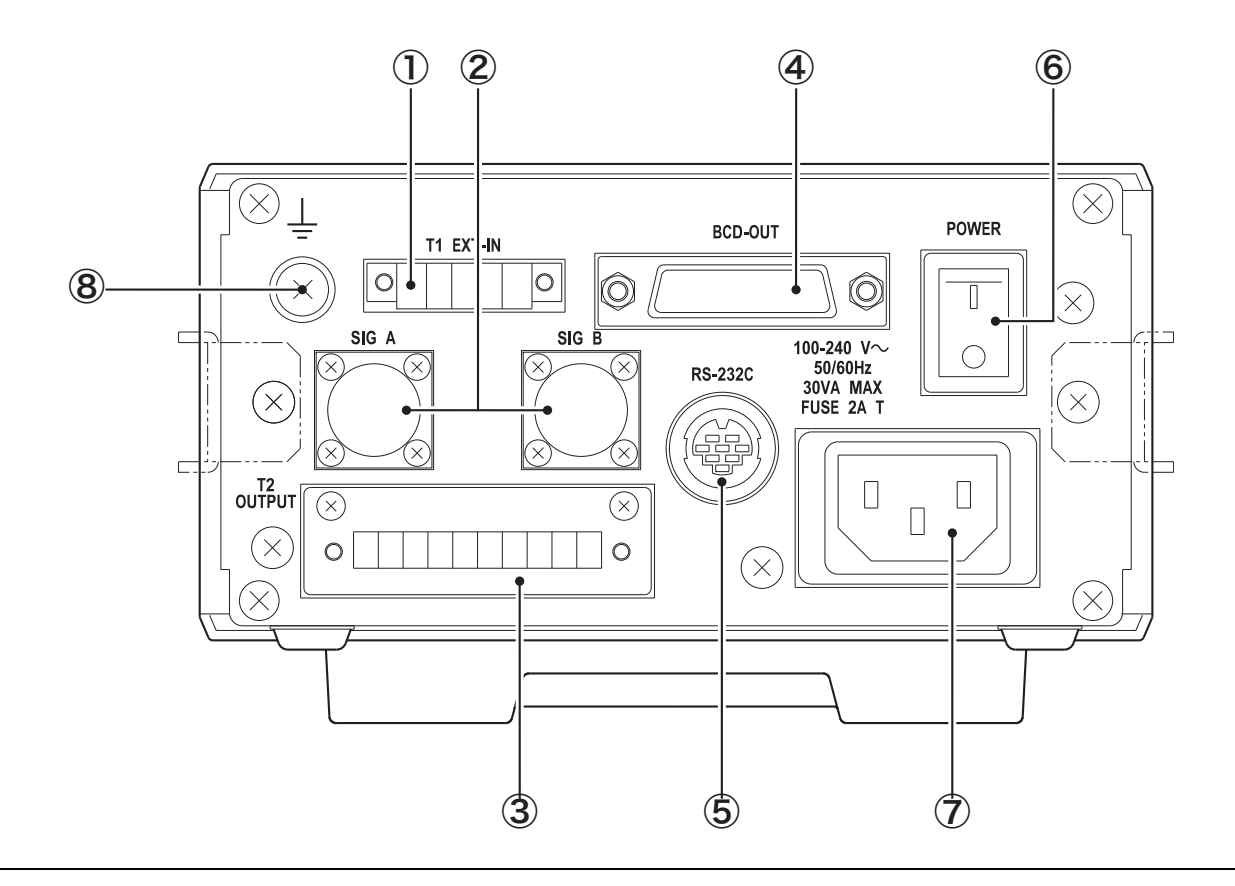

#### 2. Name and Function of Each Section

#### $\textcircled{1} \ \mathsf{T1} \ \mathsf{EXT-IN}$

Terminal board for external command inputs.

The pin at the leftmost position is Pin No.1. The RESET command input is a pulse input and others are level inputs.

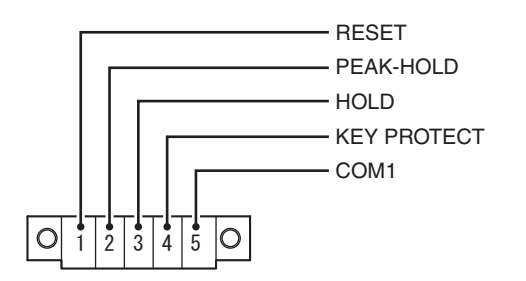

| 1 | RESET input       | Resets measurement values to zero or<br>recovers the DG-2310 from the error<br>status. |
|---|-------------------|----------------------------------------------------------------------------------------|
| 2 | PEAK HOLD input   | While this input is set to ON, peak-hold measurement is performed.                     |
| 3 | HOLD input        | While this input is ON, the main display (LED) and BCD data output values are held.    |
| 4 | KEY PROTECT input | Disables the MENU key to inhibit parameter set and change operations.                  |
| 5 | COM1              | Common terminal for external command inputs                                            |

#### Connector for gauge sensor signal input

The connector on the left is for Ach and the one on the right for Bch.

#### 3 T2 OUTPUT

Terminal board for comparator and analog outputs

The pin at the leftmost position is Pin No.1.

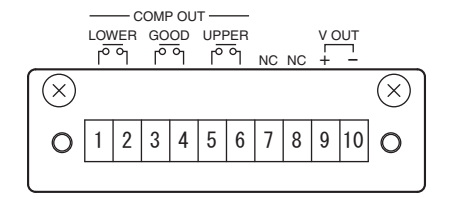

| 1 | LOWER output (a contact)      | Comparator LOWER contact output terminal    |
|---|-------------------------------|---------------------------------------------|
| 2 | LOWER output (common contact) | Comparator LOWER contact<br>output terminal |
| 3 | GOOD output (a contact)       | Comparator GOOD contact<br>output terminal  |
| 4 | GOOD output (common contact)  | Comparator GOOD contact<br>output terminal  |
| 5 | UPPER output (a contact)      | Comparator UPPER contact<br>output terminal |
| 6 | UPPER output (common contact) | Comparator UPPER contact<br>output terminal |
| 7 | NC                            | Not used                                    |
| 8 | NC                            | Not used                                    |

#### 2 SIG IN Connector

| 9  | Analog output (+) | Analog<br>terminal | voltage | output | (+) |
|----|-------------------|--------------------|---------|--------|-----|
| 10 | Analog output (-) | Analog<br>terminal | voltage | output | (-) |

#### (4) BCD OUT

Connector for parallel data (BCD) output and external command input

#### (5) RS-232C

Connector for RS-232C communication

#### 6 POWER

Power switch of the main unit

#### D AC-IN

AC power inlet

#### (8) Functional grounding terminal

This terminal is used to connect a shield wire of signal cables or the like to a good ground.  $% \label{eq:constraint}$ 

## 2.3 Measurement Procedures

#### Starting Measurement

- Connect a GS/BS Series gauge sensor to SIG A (SIG IN for Ach) and SIG B (SIG IN for Bch). Measurement only with Ach or Bch is also possible without using the sum/difference calculation function (A+B, A-B) through 2-channel sensor connection.
- 2. Connect the power cable to a power supply (100V-240VAC) and then turn ON the power.
- 3. Activate the parameter setup function and then set various parameters and measurement mode. For operations of the parameter setup function, refer to Section 3, "Parameter Setup Function."
- 4. Align the GS/BS Series gauge sensor to a reference position and then press the RESET key.
- 5. Measurement starts according to the measurement mode. Then, measurement values are displayed in the main display and sub display.

For details on measurement mode, refer to subsection 3.3, Selecting Peak-hold Mode (Measurement Mode)."

#### Ending Measurement

1. Turn off the power switch.

## 3. Parameter Setup Functions

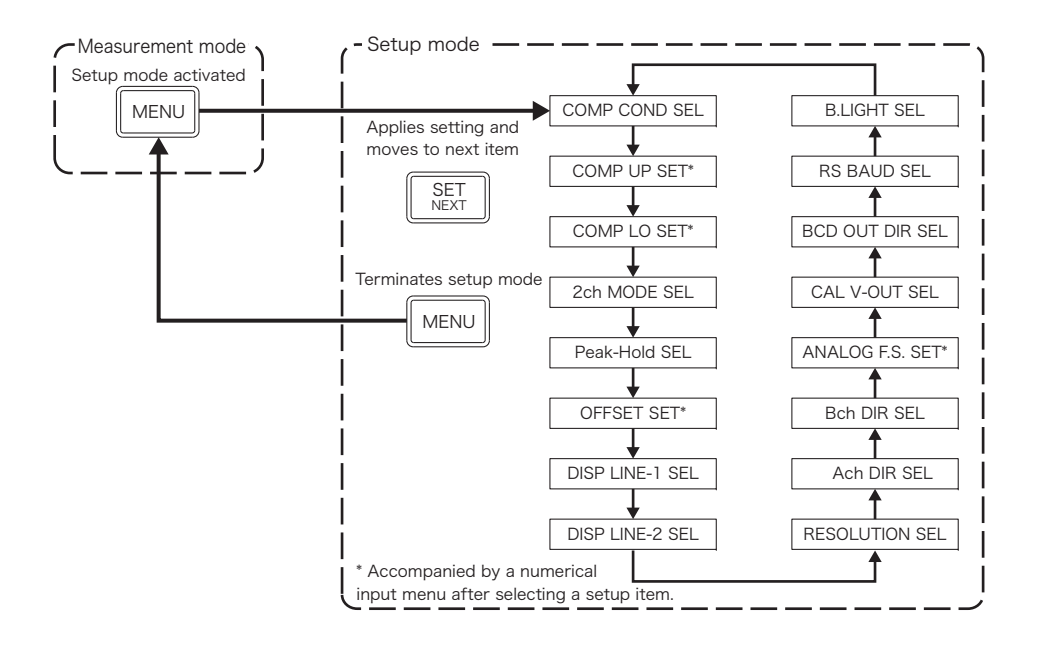

#### 1 Press the MENU key to activate the parameter setup mode.

While the comparator function or key protection is activated, the MENU key is disabled.

There are 16 items in the parameter setup mode as shown. Each time you press the SET/NEXT key, the setting of the current item is applied and then the next item selected. Some of 16 items are accompanied by a sub menu.

#### Example:

The current item is displayed as "... SEL" like "COMP COND SEL." When a sub menu appears, select a number and then enter a numerical value. For detailed procedures, refer to subsection 3.1, "Comparator Condition Setup."

#### 2 To return to the measurement mode, press the MENU key again.

When the measurement mode is entered, the contents of the sub display change from setup mode items to measurement mode items.

#### 3 Measurement stops in the parameter setup mode.

④ The setup mode cannot be activated while the comparator is activated.

### 3.1 Comparator Condition Setup (COMPARETER CONDITION SEL)

In the parameter setup mode, press the SET/NEXT key several times to display "COMP COND SEL" in the sub display.

Up to four different comparator setup values can be stored as comparator conditions.

At this time, select a condition number.

Select a setup item using the  $\blacktriangle$  SELECT key. When you press the SET/ NEXT key to apply the setting, a numerical input item is selected. (Subsequently, perform the same operation for item selection.)

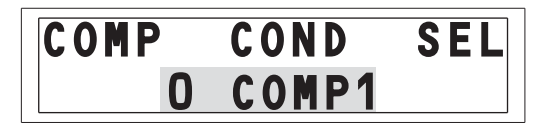

| 0 | COMP1 |
|---|-------|
| 1 | COMP2 |
| 2 | COMP3 |
| 3 | COMP4 |

- The comparator output is judged from the selected item value (0 to 4). For example, when 1 is selected, upper and lower limit settings of COMP2 are enabled.
- · "0:COMP1" is set at the time of shipment.

### 3.2 Comparator Upper Limit Setup (COMPARETER UPPER LIMIT SET)

Set a comparator UPPER limit for the condition number selected with the previous setup menu.

Setup range: -999999 to +999999

Press the  $\blacktriangle$  SELECT to increment the numerical value and the  $\cdot$  SELECT key to select a digit. When numerical value setup is completed, press the SET NEXT key to apply the setting and select the next setup item. (Subsequently, perform the same operation for numerical input.)

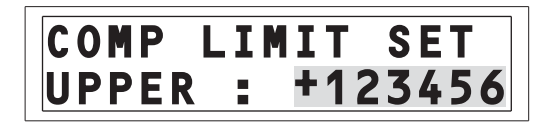

- · The decimal point is not displayed.
- · For details on judgment conditions, refer to Section 8, "Specifications."
- · "+999999" is set at the time of shipment.

## 3.3 Comparator Lower Limit Setup (COMPARETER LOWER LIMIT SET)

Set a comparator LOWER limit for the condition number selected with the previous setup menu.

Setup range: -999999 to +999999

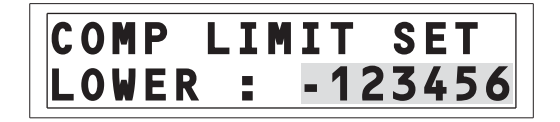

- · The decimal point is not displayed.
- · For details on judgment conditions, refer to Section 8, "Specifications."
- · "000000" is set at the time of shipment.

### 3.4 2-channel Sum/Difference Calculation Mode Setup (2ch CALC SEL)

In the parameter setup mode, press the SET/NEXT key several times to select 2ch CALC SEL.

An item (setup mode) selected here is measured and then calculated to form a measurement data item.

| 2 c h | CALC  | SEL |
|-------|-------|-----|
|       | 0 Ach |     |

| 0 | Ach | Measurement value of Ach sensor           |
|---|-----|-------------------------------------------|
| 1 | Bch | Measurement value of Bch sensor           |
| 2 | A+B | Measurement value of sum (Ach+Bch)        |
| 3 | A-B | Measurement value of difference (Ach-Bch) |

· "0:Ach" is set at the time of shipment.

### 3.5 Peak-hold Mode Setup:Measurement Mode (PEAK HOLD MODE SEL)

In the parameter setup mode, press the SET/NEXT key several times to select PEAK-HOLD SEL.

At this time, select the measurement mode.

Measurement for the selected peak-hold mode (MAX/MIN/RANGE) is performed with regard to the setup mode in 3.4, "2-channel Sum/ Difference Calculation Mode Setup." For example, when a measurement value of sum operation (Ach+Bch) is selected in the 2-channel sum/ difference calculation mode, the maximum value (MAX), minimum value (MIN), or difference (RANGE) measurement is performed with regard to the selected setup mode, then the measurement result is displayed in the main (LED) display. In the normal mode, the current measurement values selected in the setup mode are displayed.

| PE | EAK- | HOLD   | SEL |
|----|------|--------|-----|
|    | 0    | NORMAL |     |

| 0 | NORMAL | Normal mode *               |
|---|--------|-----------------------------|
| 1 | MAX    | Peak-hold Max *             |
| 2 | MIN    | Peak-hold Min *             |
| 3 | RANGE  | Peak-hold Range (Max-Min) * |

\*:Including offset calculation.

· "0:NORMAL" is set at the time of shipment.

CAUTION • Each value in the peak-hold mode is refreshed only while the peak-hold function is activated. While this function is stopped, the peak value immediately before it is stopped is held. When the peak-hold function is activated again, the last measurement value is reset and then measurement starts from the current sensor measurement position.

> To activate the peak-hold function, you need to input an external command (Peak-Hold) from the T1 terminal board or BCD connector, or send an activation command through RS-232C communication.

## 3.6 Offset Value Setup (OFFSET DATA SET)

Set an offset value. Setup range: -999999 to +999999

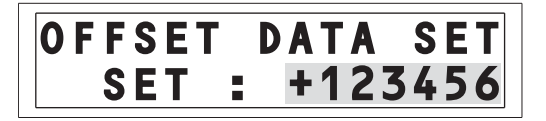

- The decimal point is not displayed. Corresponds to the number of digits in the main display.
- · When the counter is reset after setting an offset value, the main display displays the offset value set here.
- · "+100000" is set at the time of shipment.

## 3.7 LCD Top Row Display Item Setup (DISPLAY LINE 1 SEL)

In the parameter setup mode, press the SET/NEXT key several times to select a display item in the top row of the sub display LCD during measurement.

| DISP | L | ΙN | <b>E</b> - | 1 | SEL |
|------|---|----|------------|---|-----|
|      |   | UP | PE         | R |     |

| 0 | UPPER  | Displays the comparator upper limit setting.             |
|---|--------|----------------------------------------------------------|
| 1 | LOWER  | Displays the comparator lower limit setting.             |
| 2 | Ach    | Displays the Ach normal count value.                     |
| 3 | Bch    | Displays the Bch normal count value.                     |
| 4 | Normal | Displays the normal data after sum/difference calculati- |
|   |        | on and offset calculation.                               |
| 5 | Max    | Displays the MAX value of normal data during peak-hold   |
|   |        | measurement.                                             |
| 6 | Min    | Displays the MIN value of normal data during peak-hold   |
|   |        | measurement.                                             |
| 7 | Range  | Displays the RANGE value (MAX-MIN) of normal data during |
|   |        | peak-hold measurement.                                   |

\*:Not including offset calculation.

### 3.8 LCD Bottom Row Display Item Setup (DISPLAY LINE 2 SEL)

In the parameter setup mode, press the SET/NEXT key several times to select a display item in the bottom row of the sub display LCD during measurement.

| 0 | UPPER  | Displays the comparator upper limit setting.              |
|---|--------|-----------------------------------------------------------|
| 1 | LOWER  | Displays the comparator lower limit setting.              |
| 2 | Ach    | Displays the Ach normal count value.                      |
| 3 | Bch    | Displays the Bch normal count value.                      |
| 4 | Normal | Displays the normal data after sum/difference calculation |
|   |        | and offset calculation.                                   |
| 5 | Max    | Displays the MAX value of normal data during peak-hold    |
|   |        | measurement.                                              |
| 6 | Min    | Displays the MIN value of normal data during peak-hold    |
|   |        | measurement.                                              |
| 7 | Range  | Displays the RANGE value (MAX-MIN) of normal data during  |
|   |        |                                                           |

\*:Not including offset calculation.

· "O:UPPER" is set at the time of shipment.

· "1:LOWER" is set at the time of shipment.

## 3.9 Resolution Setup (RESOLUTION SEL)

In the parameter setup mode, press the SET/NEXT key several times to select a resolution of sensors A and B.

| RESOLUTION | SEL |
|------------|-----|
| 0 1um      |     |

| 0 | $1 \mu$ m  | The display resolution is $1 \mu$ m.  |
|---|------------|---------------------------------------|
| 1 | $10 \mu$ m | The display resolution is 10 $\mu$ m. |
| 2 | 0.5μm      | The display resolution is $0.5\mu$ m. |

## 3.10 Count Direction Setup (SENSOR DIRECTION SEL)

In the parameter setup mode, press the SET/NEXT key several times to select the relationship between the movement direction of the sensor spindle for Ach or Bch and the count direction (+/-).

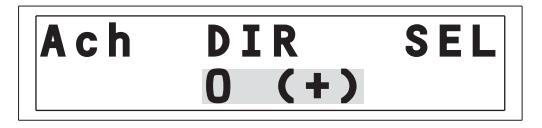

0 (+) Counts up when the sensor spindle is pushed in. 1 (-) Counts down when the sensor spindle is pushed in.

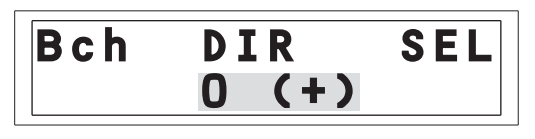

- $\cdot\;$  The resolution setting is common to Ach and Bch. Use sensors with the same resolution.
- $\cdot$  "0:1  $\mu$  m" is set at the time of shipment.

0 (+) Counts up when the sensor spindle is pushed in. 1 (-) Counts down when the sensor spindle is pushed in.

## 3.11 Analog Output Full-scale Setup (ANALOG FULL SCALE SET)

Set a count value corresponding to the full-scale value (10V) of the analog voltage output.

Setup range: 1 to 999999 (When 0 is set, 1 is set automatically.)

 $\mathsf{D}/\mathsf{A}$  conversion of the main display value is performed and then the result is output with a 10V F.S. (full scale).

| ANALOG | FS  | SET   |
|--------|-----|-------|
| FS     | : 1 | 23456 |

### 3.12 Calibration Signal Output Setup (CALIBRATION SET)

Output a calibration signal for analog voltage output.

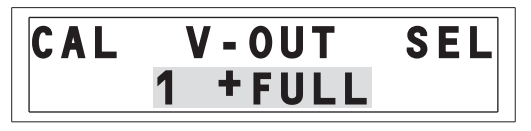

| 0 | ZERO  | Outputs OV.   |
|---|-------|---------------|
| 1 | +FULL | Outputs +10V. |
| 2 | -FULL | Outputs -10V. |

· "999999" is set at the time of shipment.

- The calibration signal becomes effective only in the menu setup mode. In the measurement mode, an analog signal corresponding to the preset full-scale value is output.
- · "0:ZERO" is set at the time of shipment.

## 3.13 BCD Output Logic Setup (BCD-OUT DIRECTION SET)

Select a logic of the parallel BCD output.

| BCD- | <b>0</b> U | Т  | DI | R | SET |
|------|------------|----|----|---|-----|
|      | 0          | (+ | )  |   |     |

| Γ | 0 | (+) | Positive | logic | at | <i>″0″</i> | (open-collector | output | OFF) |
|---|---|-----|----------|-------|----|------------|-----------------|--------|------|
| [ | 1 | (-) | Negative | logic | at | ″1″        | (open-collector | output | ON)  |

## 3.14 RS-232C Baud Rate Setup (RS-232C BAUDRATE SET)

Select the RS-232C baud rate.

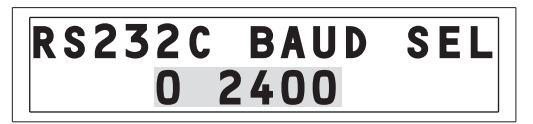

| 0 | 2400 |
|---|------|
| 1 | 4800 |
| 2 | 9600 |

· "0:(+)" is set at the time of shipment.

· "2:9600" is set at the time of shipment.

### 3.15 LCD Back Light Lighting Method Setup (BACK LIGHT ON/OFF SET)

Select the lighting method of the LCD back light.

| <b>B.LIGHT</b> | SET |
|----------------|-----|
| 0 O N          |     |

| 0 | ON   | Always on.                         |
|---|------|------------------------------------|
| 1 | OFF  | Always off.                        |
| 2 | AUTO | Lights up for about 5 seconds when |
|   |      | any front panel switch is pressed. |

· "2:AUTO" is set at the time of shipment.

## 4. External Command Input from Terminal Board

## 4.1 Descriptions of External Command Signals

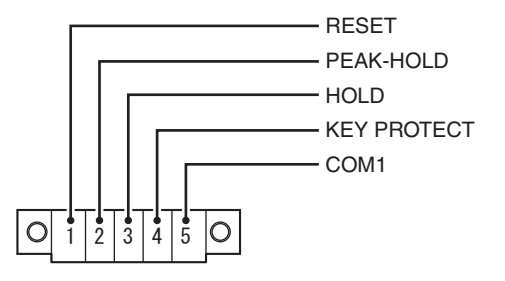

#### RESET Input

Resets the count value to zero. When an offset value is set, it is displayed. If an error is detected, the DG-2310 is recovered from the error status.

#### PEAK-HOLD Input

· Peak-hold mode

| NORMAL value | Current sensor measurement value (value after sum, difference and offset calculations) |                    |       |        |           |
|--------------|----------------------------------------------------------------------------------------|--------------------|-------|--------|-----------|
| MAX value    | Maximum<br>measurem                                                                    | measurement<br>ent | value | during | peak-hold |
| MIN value    | Minimum<br>measurem                                                                    | measurement<br>ent | value | during | peak-hold |
| RANGE value  | Difference (MAX-MIN) during peak-hold measurement                                      |                    |       |        | asurement |

 Each value (MAX/MIN/RANGE) in the peak-hold mode is refreshed only while the peak-hold function is activated (turned ON).

· When the peak-hold function is activated and measurement starts, the measurement status (displayed at the top left) changes as shown below.

| Symbol                 | Display Contents |
|------------------------|------------------|
| $NOR \rightarrow Pnor$ | NORMAL           |
| $MAX \rightarrow Pmax$ | MAX              |
| $MIN \to Pmin$         | MIN              |
| $RAN \rightarrow Pran$ | RANGE            |

- $\cdot\,$  When an inputs is OFF, the value immediately before the function stops is held.
- When an input is set to ON again, the last measurement value is reset and then peak-hold measurement starts from the current sensor measurement value.

CAUTION • To perform peak-hold measurement, you need to input external command ON from the T1 terminal board or BCD connector or to send activation command ON through RS-232C communication.

#### HOLD Input

- · While the peak-hold function is ON, the main display (LED) and BCD data output values are held.
- Measurement continues even during activation of the peak-hold function. Therefore, when the peak-hold function is canceled, the main display and BCD data output values are refreshed to the latest value, i.e., sensor measurement value at the time.
- The function can be activated by inputting external command ON from the T1 terminal board and BCD connector or sending activation command ON through RS-232C communication.

#### KEY PROTECT Input

Disables the MENU key on the front panel, inhibiting parameter setup.

## 4.2 Recommended Interfaces

When connecting an external instrument to the terminal board for external command inputs, make sure that the following interface circuit is formed.

#### ■ Input Signal Interface

Reset, peak-hold, hold, and key protection inputs.

· Voltage signals

| Γ | Input Lo level voltage | 0 to 1V    |
|---|------------------------|------------|
|   | Input Hi level voltage | 4 to 5.25V |

· Non-voltage contact signal

| Open voltage          | $5 \pm 0.25$ VDC max. |
|-----------------------|-----------------------|
| Short-circuit current | 1mA max.              |
| Contact resistance    | 50 $\Omega$ or less   |

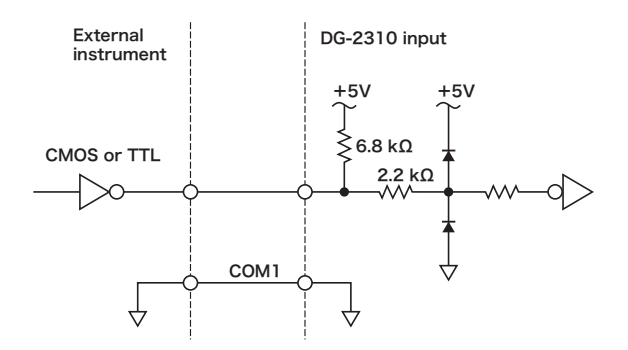

#### ■ Timing Chart of RESET Input (External Command Input)

The pulse width of reset signal ON needs to be at least 10 ms. The time interval since the reset signal is set to ON until the reset state is settled is up to 10 ms. The time interval since the reset signal is set to OFF until the reset state is canceled is up to 10 ms.

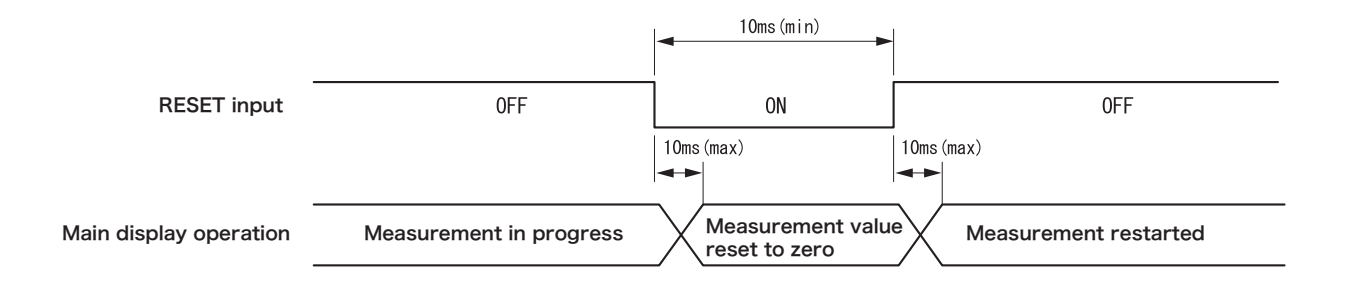

· Input signal

ON input: Closed with the COM terminal or the Lo level signal is input OFF input: Opened with the COM terminal or the Hi level signal is input

#### ■ Timing Chart of PEAK-HOLD Input (External Command Input)

The time interval since the peak-hold signal is set to ON until peak-hold measurement starts is up to 10 ms. The time interval since it is set to OFF until it stops is up to 10 ms.

While peak-hold measurement stops, the last peak value is held. When measurement restarts, it is reset and measurement starts.

When the RESET signal is input with the peak-hold signal set to ON, the measurement value is reset to zero.

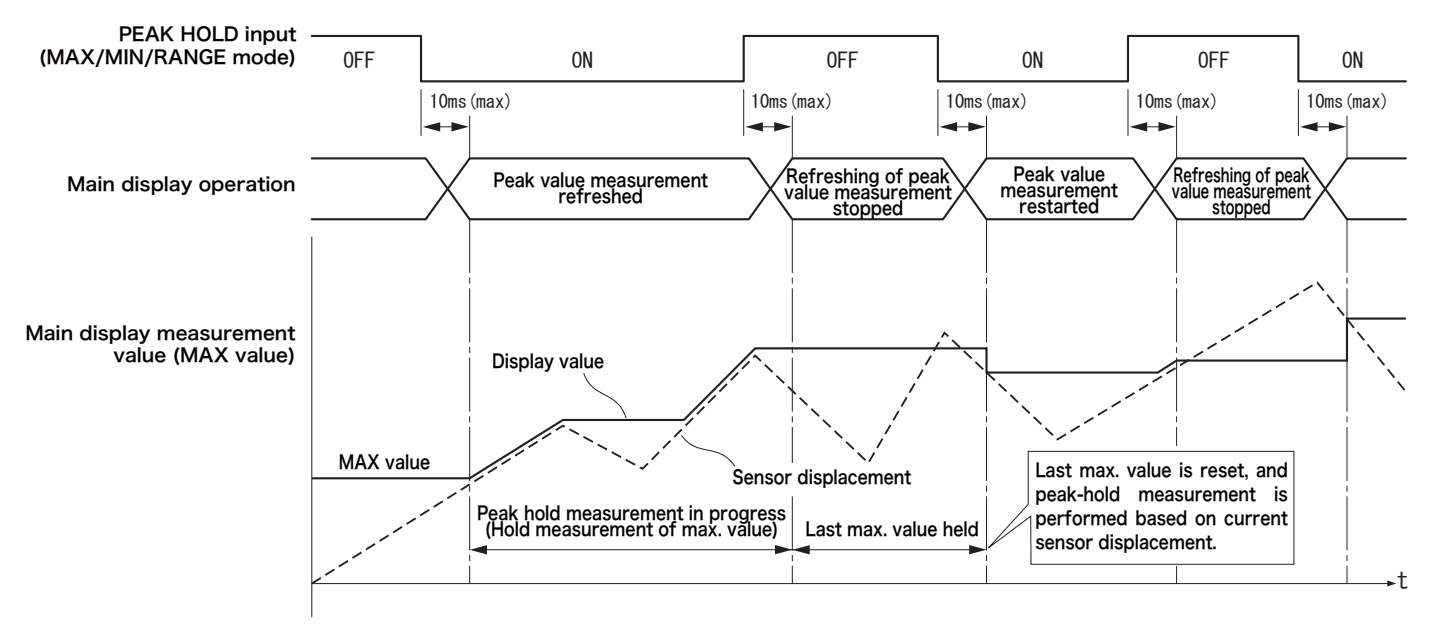

#### Input signal

ON input: Closed with the COM terminal or the Lo level signal is input OFF input: Opened with the COM terminal or the Hi level signal is input

#### ■ Timing Chart of HOLD Input (External Command Input)

The pulse width of hold signal ON needs to be at least 10 ms. The time interval since the hold signal is set to ON until the hold state is settled is up to 10 ms. The time interval since it is set to OFF until it is canceled is up to 10 ms. During hold operation, the main display (LED) and BCD data output values are held. Measurement continues internally. Therefore, when the hold operation is canceled, the main display and BCD data output values are refreshed to the latest value.

When the RESET signal is input with the hold signal set to ON, the BCD OUT value is held and measurement value reset to zero.

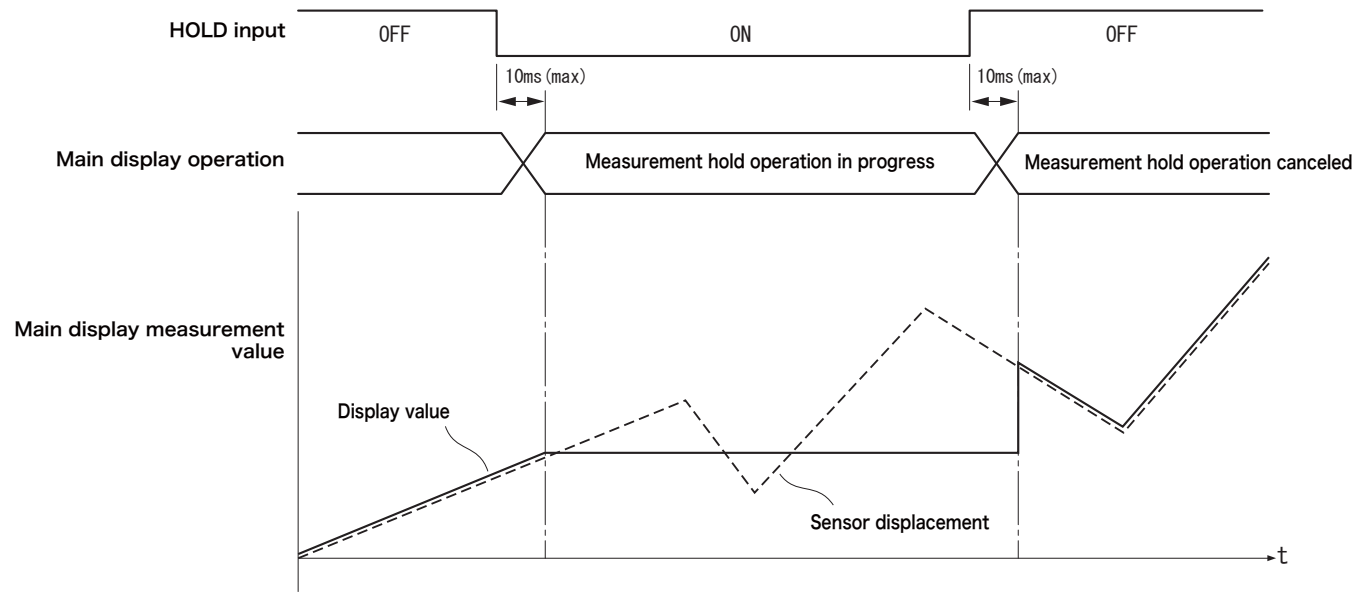

· Input signal

ON input: Closed with the COM terminal or the Lo level signal is input OFF input: Opened with the COM terminal or the Hi level signal is input

## 4.3 Connections of Terminal Boards T1 and T2

The T1 and T2 terminal boards of the DG-2310 are pressure clamp terminal boards to which wires are directly connected. Use them properly according to the following connection procedures.

- · Use electric wires with a size of AWG28 to 16 (0.14 to 1.5 mm<sup>2</sup>).
- $\cdot$  Strip the end of wire by 7  $\pm$  1mm.

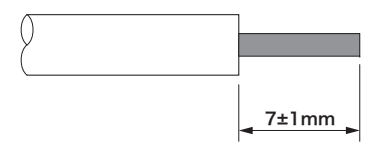

- · Do not make pretinning of the end of wire because it may disturb proper connection.
- · When fastening a terminal screw, use a screwdriver which suits the metal slitting size of the terminal screw.

Using a screwdriver which does not suit it may prevent the terminal screw from being fastened with the specified fastening torque, which may cause damage to it.

• Fasten the terminal screw with a fastening torque of 0.25 Nm to prevent the screw from loosening and the wire from slipping.

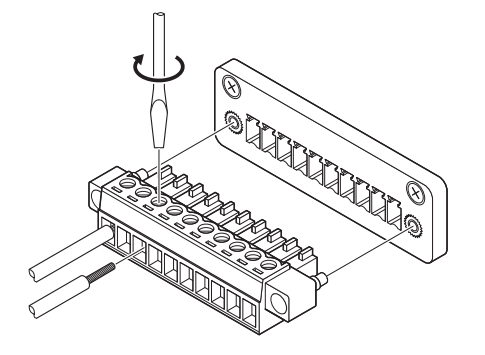

## 5.1 Pin Arrangements

| Pin No. | Signal Type | IN/OUT | Signal Description  |
|---------|-------------|--------|---------------------|
| 1       |             |        | $1 \times 10^{0}$   |
| 2       |             |        | $2 \times 10^{0}$   |
| 3       |             |        | $4 \times 10^{0}$   |
| 4       |             |        | 8 × 10 <sup>0</sup> |
| 5       |             |        | $1 \times 10^{1}$   |
| 6       |             |        | $2 \times 10^{1}$   |
| 7       |             |        | $4 \times 10^{1}$   |
| 8       |             |        | 8 × 10 <sup>1</sup> |
| 9       |             |        | $1 \times 10^{2}$   |
| 10      |             |        | $2 \times 10^{2}$   |
| 11      |             |        | $4 \times 10^{2}$   |
| 12      | Data        | OUT    | $8 \times 10^{2}$   |
| 13      |             |        | 1 × 10 <sup>3</sup> |
| 14      |             |        | $2 \times 10^{3}$   |
| 15      |             |        | $4 \times 10^{3}$   |
| 16      |             |        | 8 × 10 <sup>3</sup> |
| 17      |             |        | $1 \times 10^{4}$   |
| 18      |             |        | $2 \times 10^{4}$   |
| 19      |             |        | $4 \times 10^{4}$   |
| 20      |             |        | $8 \times 10^{4}$   |
| 21      |             |        | $1 \times 10^{5}$   |
| 22      |             |        | $2 \times 10^{5}$   |
| 23      |             |        | $4 \times 10^{5}$   |

| 24 |                 |           | $8 \times 10^{5}$    |  |  |
|----|-----------------|-----------|----------------------|--|--|
| 25 | Data            |           | Polarity output (+)  |  |  |
| 26 |                 |           | Polarity output (-)  |  |  |
| 27 |                 | OUT       | LOWER output         |  |  |
| 28 | Judgment output |           | GOOD output          |  |  |
| 29 |                 |           | UPPER output         |  |  |
| 30 | Control output  |           | Error output         |  |  |
| 31 |                 |           | Hold input           |  |  |
| 32 | Control input   | Reset inp |                      |  |  |
| 33 | Control input   | IIN       | Poak-hold input      |  |  |
| 34 |                 |           | reak-noiù input      |  |  |
| 35 | Control output  | OUT       | Print command output |  |  |
| 36 | COM             | -         | COM                  |  |  |

- · Receptacle: DX10A-36S (connector on the DG-2310 side)
- · Applicable plug: DX40-36P (cable side, for soldering)
- Plug cover: DX36-CV1 (cable side) (All above from Hirose Electric)
- Recommended cable: AA-8107 (option), 3m, open processing on one side
- Recommended cable when manufacturing a connection cable Conductor size: AWG#30 Conductor configuration: 7/0.1 Insulator outer diameter: φ0.5 Cable UL style: UL20276 and UL2789

## **5.2 Signal Descriptions**

#### BCD Output

- · Pins 1-24
- · Positive logic selection: 6-digit parallel output
- · Output mode: Open-collector output

#### Polarity Output

- · Pin 25: (+)
- · Pin 26: (-)
- Output mode: Open-collector output When the BCD output logic is set to (-) "negative logic" using a setup parameter When measurement value is positive (+) Pin 25 (+): ON Pin 26 (-): OFF When measurement value is negative (-) Pin 25 (+): OFF Pin 26 (-): ON When reset to zero Pin 25 (+): ON Pin 26 (-): OFF

#### Judgment Output

- · Pin 27: LOWER output
- · Pin 28: GOOD output

- · Pin 29: UPPER output
- · Output mode: Open-collector output
- $\cdot\,$  Set to ON at the time of judgment regardless of the BCD output logic setting.

#### Error Output

- · Pin 30
- · Output mode: Open-collector output
- $\cdot~$  Set to ON if an error is detected in the DG-2310.
- · Error details

#### a) Overspeed error

Occurs if the pulse signal frequency from a sensor largely exceeds the specification value.

#### b) Overcount error

Occurs if the count value exceeds the range from -999999 to +999999. However, note that the display value starts from zero continuously.

#### Control Input

- · Pin 31: Hold input
- · Only BCD data is held by a voltage signal with the Lo level or a close external contact signal.
- Although the hold state continues while the signal is set to the Lo level, counting operation is performed and therefore the display values are not held.

#### 5. Descriptions of BCD-OUT

- · Pin 32: Reset input
- The count value is reset to zero by a voltage signal with the Lo level or a close external contact signal.
- · The reset state continues while the signal is set to the Lo level.
- · Pin 33: Peak-hold input
- The count value is reset to zero when the voltage signal is set to the Lo level or an external contact signal is closed.
- $\cdot\,$  The reset state continues while the signal is set to the Lo level.
- · The peak-hold function is activated by a close signal.

#### Control Output

- · Pin 35: Print command output
- · The print command with a negative pulse is output each time BCD data is refreshed.
- · Output mode: Open-collector output

#### Common

· Pin 36: Common pin for signals

## 5.3 Recommended Interfaces

When connecting an external instrument to BCD-OUT, make sure that the following interface circuits is formed.

#### Output Signal Interface

- a) Output mode: Open-collector output
- b) Output IC: Equivalent to 74LS06
- c) Dielectric strength: 30V max.

To improve the reliability, operation on +24V voltage or lower is recommended.

d) Maximum sink current: 32mA max.

e) Residual voltage: 0.5V max.

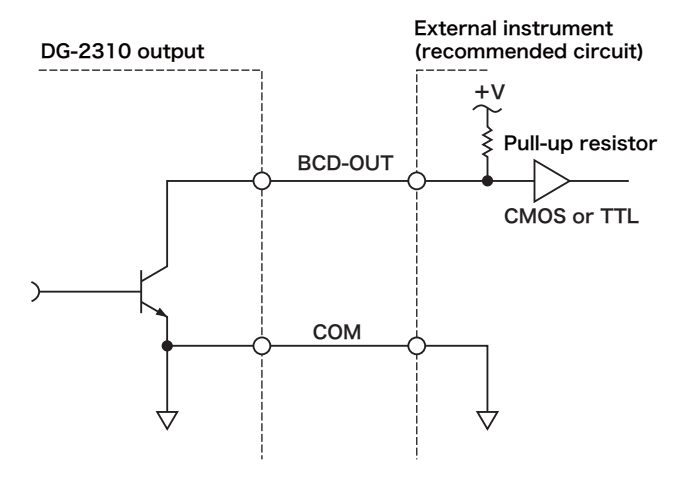

#### ■ Input Signal Interfaces (Hold, Reset Input)

COM1

· Voltage signal

External

CMOS or TTL

ウ

instrument

- a) Input Lo level voltage: 0 to 1V
- b) Input Hi level voltage: 4 to 5.25V
- · Non-voltage contact signal
  - a) Open voltage: 5  $\pm$  0.25VDC max.
  - b) Short-circuit current: 1mA max.
  - c) Contact resistance: 50 ohms or less

#### Timing Chart

Timing of BCD data, print command, and hold input

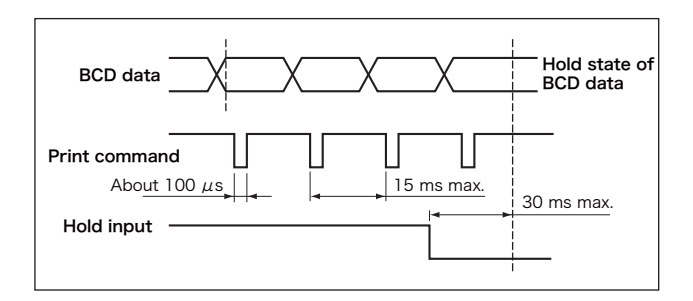

DG-2310 input +5V +5V  $\stackrel{+5V}{\xrightarrow{}} 6.8 \text{ k}\Omega$ Rese

2.2 kΩ

Timing of reset, gate, and offset

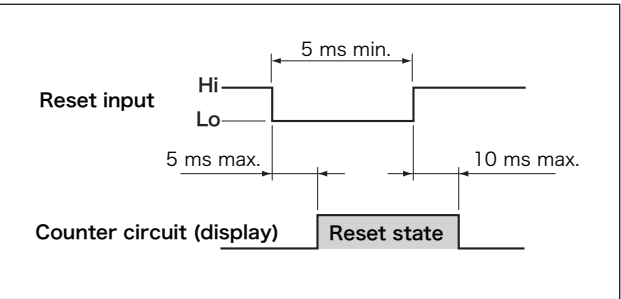

## 6. RS-232C Setup

## 6.1 Overview

 $\mathsf{RS-232C}$  is a serial communication interface standardized by the Electronic Industries Association (EIA).

The RS-232C interface makes it possible to read measurement data and set and read parameters using an appropriate program for minicomputers and personal computers.

## 6.3 Connector Appearance and Specifications

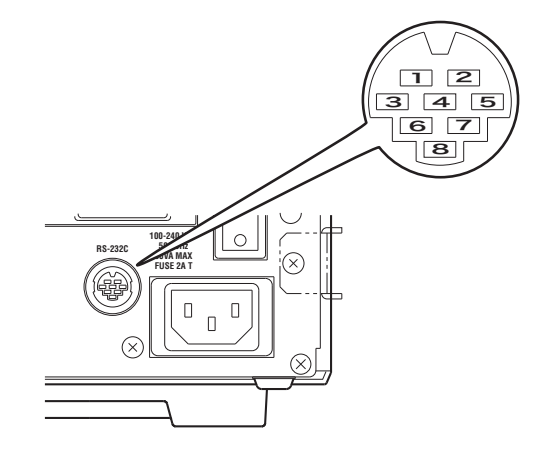

## 6.2 Specifications

| Communication mode            | Asynchronous full-duplex |
|-------------------------------|--------------------------|
| Transmission rate (baud rate) | 2400/4800/9600           |
| Character length              | 8 bits                   |
| Parity check                  | None                     |
| Stop bit length               | 1 bit                    |
| X parameter control           | Disabled                 |
| Terminator                    | CR+LF                    |
| Character code                | ASCII                    |

| Pin No. | Signal Name | Function            | I/0    |
|---------|-------------|---------------------|--------|
| 1       | FG(AA)      | Signal ground       | -      |
| 2       | RxD(BB)     | Receive data        | Input  |
| 3       | TxD(BA)     | Send data           | Output |
| 4       | CTS(CB)     | Clear to send       | Input  |
| 5       | RTS(CA)     | Request to send     | Output |
| 6       | DTR(CD)     | Data terminal ready | *1     |
| 7       | COM(AB)     | Signal ground       | -      |
| 8       | DSR(CC)     | Not Connected       | *1     |

 $\ast 1:\! DTR$  and DSR are connected (short-circuited) internally.

## 6.4 Communication Procedures for Parameter Setup

Connecting the RS-232C cable Before connection, turn OFF the power of the personal computer and DG-2310. Turn ON the power of the personal computer first.

▼

Setting the RS-232C baud rate Set baud rate in the parameter setup mode of the DG-2310 as required. After setup, exit the setup mode and set the measurement mode. Note: Commands are not accepted during manual parameter setup.

▼

Sending an RS-232C setup command Send the "MON" command (setup mode activation). When the command is received normally, a message is displayed in the LCD display. Note: When the comparator function is ON, the "MON" command is not accepted.

#### ▼

Sending setup commands Send necessary commands. When the DG-2310 receives a command normally, it returns "G" or response data. Be sure to send the next command after receiving response data.

▼

Terminating setup Send the "MOF" command (setup mode deactivation) to deactivate the setup mode.

### 6.5 RS-232C Commands

#### Command Restrictions

- Setup using RS-232C communication cannot be performed during manual parameter setup.
- When the comparator function is activated, the menu setup function cannot be activated. Stop the comparator function first.
- · Parameter setup commands are effective only when the menu function is activated by the "MON" command.
- When the menu function is activated by the "MON" command, a message is displayed in the LCD.
- After normal reception, the "G" command or response data will be returned. Be sure to receive response data before sending the next command.

## L

#### 6. RS-232C Setup

#### Type 1

- · Commands without numerical setup
- · Can be received during measurement.
- Level type signal input (ON/OFF pairs are formed)
   ON/OFF operation is repeated each time you sends a command.

| Command | Function                                                 |  |  |  |  |
|---------|----------------------------------------------------------|--|--|--|--|
| CON     | Activates the CON comparator function.                   |  |  |  |  |
| COF     | Deactivates the COF comparator function.                 |  |  |  |  |
| MON     | Activates the MON menu setup function.                   |  |  |  |  |
| MOF     | Deactivates the MOF menu setup function.                 |  |  |  |  |
| HON     | HON HOLD ON (Equivalent to an external command signal.)  |  |  |  |  |
| HOF     | HOF HOLD OFF (Equivalent to an external command signal.) |  |  |  |  |
| PON     | PON PEAK ON (Equivalent to an external command signal.)  |  |  |  |  |
| POF     | POF PEAK OFF (Equivalent to an external command signal.) |  |  |  |  |

#### Type 2

- $\cdot$  Commands without numerical setup
- $\cdot$  Can be received during measurement.
- · Pulse type signal input

| Command | Function                                             |
|---------|------------------------------------------------------|
| RST     | RESET ON (Equivalent to an external command signal.) |

### Type 3

- · Commands 1 with numerical setup
- $\cdot$  Can be received during measurement.
- · Setup value: 1-digit sign + 6-digit number

| Command | Function               |  |  |  |
|---------|------------------------|--|--|--|
| OFSx    | Sets the OFFSET value. |  |  |  |
| LWSx    | Set the LOWER value.   |  |  |  |
| UPSx    | Set the UPPER value.   |  |  |  |

x: Numerical value setup -9999999 to +999999

#### ■ Type 4

- · Commands 2 with numerical setup
- · Can be received during measurement.
- · Setup value: Unsigned 6-digit number

| Command | Function         |  |  |
|---------|------------------|--|--|
| FSSx    | Sets ANALOG F.S. |  |  |

x: Numerical value setup 1 to 999999

#### Type 5

- · Commands 3 with numerical setup
- · Can be received during measurement.
- · Setup value: Unsigned 1-digit number

| Command                                    | Eurotion                                            | x: Numerical value setup |                    |                |       |        |     |     |       |
|--------------------------------------------|-----------------------------------------------------|--------------------------|--------------------|----------------|-------|--------|-----|-----|-------|
| Commanu                                    | Function                                            | 0                        | 1                  | 2              | 3     | 4      | 5   | 6   | 7     |
| CCSx                                       | Selects the comparator condition number.            | COMP1                    | COMP2              | COM3           | COMP4 |        |     |     |       |
| L1Sx                                       | Selects the LCD display (top row).                  | UPPER                    | LOWER              | Ach            | Bch   | Normal | Max | Min | Range |
| L2Sx Selects the LCD display (bottom row). |                                                     | UPPER                    | LOWER              | Ach            | Bch   | Normal | Max | Min | Range |
| BDSx                                       | Selects the BCD OUT output logic.                   | (+)                      | (-)                |                |       |        |     |     |       |
| BLSx                                       | Selects the back light condition.                   | ON:<br>Turns ON.         | OFF:<br>Turns OFF. | AUTO           |       |        |     |     |       |
| RESx                                       | Selects the display resolution.                     | 1 µ m                    | 10 <i>µ</i> m      | 0.5 <i>μ</i> m |       |        |     |     |       |
| SASx                                       | Selects the Ach sensor direction.                   | (+)                      | (-)                |                |       |        |     |     |       |
| SBSx                                       | Selects the Bch sensor direction.                   | (+)                      | (-)                |                |       |        |     |     |       |
| MPSx                                       | Sets the peak-hold measurement mode.                | NOR                      | MAX                | MIN            | RANGE |        |     |     |       |
| M2Sx                                       | Sets the 2-channel sum/difference measurement mode. | Ach                      | Bch                | A+B            | A-B   |        |     |     |       |

x: Numerical value setup 1 to 7

#### 6. RS-232C Setup

#### Type 6

- · Commands with receive data
- · Measurement value: 1-digit sign + 6-digit number

| Command | Function                         |  |  |  |
|---------|----------------------------------|--|--|--|
| CDR     | Reads the main display data.     |  |  |  |
| NOR     | Reads the normal data.           |  |  |  |
| MAR     | Reads the peak-hold MAX value.   |  |  |  |
| MIR     | Reads the peak-hold MIN value.   |  |  |  |
| RAR     | Reads the peak-hold RANGE value. |  |  |  |

#### Note • Not including the decimal point

#### Type 7

- · Commands with receive data
- · Setup value: 1-digit sign + 6-digit number

| Command | Function                     |  |  |  |
|---------|------------------------------|--|--|--|
| UPR     | Reads the UPPER setup value. |  |  |  |
| LWR     | Reads the LOWER setup value. |  |  |  |
| OFR     | Reads the OFFSET value.      |  |  |  |

### Type 8

- · Commands with receive data
- · Setup value: Unsigned 6-digit number

| Command | Function                           |
|---------|------------------------------------|
| FSR     | Reads the analog full-scale value. |

#### Type 9

- · Commands with receive data
- · 1-digit measurement value

| Command | Function                              | x: Response data |       |       |       |         |  |
|---------|---------------------------------------|------------------|-------|-------|-------|---------|--|
| Command | T unotion                             | 0                | 1     | 2     | 3     | 4       |  |
| CJR     | Reads the comparator judgment result. | GOOD             | UPPER | LOWER | UP&LO | NO COMP |  |

UP&LO: UPPER and LOWER are set to ON simultaneously.

NO COMP: The comparator function is stopped.

#### ■ Type 10

· Commands accompanied by receive data

· 1-digit setup value

| Command | Eurotion                                                |                 |        |               | x: Read numerical value |        |     |     |       |
|---------|---------------------------------------------------------|-----------------|--------|---------------|-------------------------|--------|-----|-----|-------|
| Commanu | Function                                                | 0               | 1      | 2             | 3                       | 4      | 5   | 6   | 7     |
| CCR     | Reads the comparator condition number.                  | COMP1           | COMP2  | COM3          | COM4                    |        |     |     |       |
| L1R     | Reads the LCD display (top row).                        | UPPER           | LOWER  | Ach           | Bch                     | Normal | Max | Min | Range |
| L2R     | Reads the LCD display (bottom row).                     | UPPER           | LOWER  | Ach           | Bch                     | Normal | Max | Min | Range |
| BDR     | Reads the BCD OUT output logic.                         | (+)             | (-)    |               |                         |        |     |     |       |
| BLR     | Reads the back light condition.                         | ON:<br>Turno ON | OFF:   | AUTO          |                         |        |     |     |       |
| RFR     | Reads the display resolution                            | 1 µ m           | 10 µ m | 05 <i>u</i> m |                         |        |     |     |       |
| SAR     | Reads the Ach sensor direction.                         | (+)             | (-)    | 0.0 μ 11      |                         |        |     |     |       |
| SBR     | Reads the Bch sensor direction.                         | (+)             | (-)    |               |                         |        |     |     |       |
| MPR     | Reads the peak-hold measurement mode.                   | NOR             | MAX    | MIN           | RANGE                   |        |     |     |       |
| M2R     | Reads the 2-channel sum/difference<br>measurement mode. | Ach             | Bch    | A+B           | A-B                     |        |     |     |       |

#### 6. RS-232C Setup

#### Type 11

· Commands accompanied by receive data (fixed character data)

| Command | Function                           | Response data |
|---------|------------------------------------|---------------|
| IDR     | Reads the product type number.     | DG-2310       |
| VER     | Reads the software version number. | VER x.xx      |

x.xx: Software version number

#### Type 12

· GOOD response command

| Command | Function         |
|---------|------------------|
| G       | Normal reception |

#### Type 13

· ERROR response commands

| Command | Function                                          |  |
|---------|---------------------------------------------------|--|
| ER01    | Ach sensor overspeed error                        |  |
| ER02    | Ach sensor overcount error                        |  |
| ER11    | Bch sensor overspeed error                        |  |
| ER12    | Bch sensor overcount error                        |  |
| ER21    | Communication failure detected by the CPU         |  |
| ER22    | Time-out error                                    |  |
| ER23    | Command receive buffer overflow                   |  |
| ER24    | Undefined command                                 |  |
| ER25    | Numerical value setup out of range                |  |
| ER26    | Invalid command reception, SET mode not activated |  |
| ER31    | Display digit over error                          |  |

If you perceive a failure, check the following points.

If the DG-2310 does not operate normally after check, contact your dealer or ONO SOKKI sales office nearby.

| Symptom                                                         | Cause                                                                                                    | Solution                                                                                                    |  |
|-----------------------------------------------------------------|----------------------------------------------------------------------------------------------------|----------------------------------------------------------------------------------------------------|--|
| Error message ER01                                              | An overspeed error occurred in the Ach sensor.                                                                                                    | (1) Decrease the operating speed so that the sensor spindle does not                                                                                                    |  |
| Error message ER11                                              | An overspeed error occurred in the Bch sensor.                                                                                                    | <ul> <li>move faster than the specification value.</li> <li>(2) Shock or vibration may have been applied to the sensor spind resulting in disturbed sensor signal. Check whether there is any proble in the operating condition of the sensor.</li> <li>* If normal operation cannot be regained, the sensor may possibly be defective.</li> </ul>                                                                                                    |  |
| Error message ER02                                              | An overcount error occurred in the Ach sensor.                                                                                                    | (1) Disturbance noise is contained in the sensor signal.Keep a power                                                                                                    |  |
| Error message ER12                                              | An overcount error occurred in the Bch sensor.                                                                                                    | <ul> <li>cable, AC motor, or other noise sources away from the sensor cable.</li> <li>(2) Malfunction of the counter integrator circuit of the main unit or counter failure may be assumed.</li> <li>* If normal operation cannot be regained, the sensor or counter may possibly be defective.</li> </ul>                                                                                                    |  |
| Error message ER31                                              | Measurement value exceeded the number of display<br>digits (6 digits).                                                                                     | Check the following settings so that the measurement value does not<br>exceed the number of display digits.<br>* Is the offset value large ?<br>Make setting so that the sum of the Ach measurement value, Bch<br>measurement value, and offset value is not larger than 999999 (decimal<br>point omitted).<br>* Does the sensor resolution agree with the resolution setting of the<br>counter ?<br>* If normal operation cannot be regained, the counter may possibly be<br>defective. |  |
| Display values remain unchanged even<br>if the sensor is moved. | <ul> <li>* The peak-hold function is activated.</li> <li>* The peak-hold measurement mode is selected but<br/>peak-hold measurement is stopped.</li> </ul> | <ol> <li>If hold command ON is input, once turn OFF peak-hold function to<br/>cancel the hold state.</li> <li>The peak value is not refreshed while peak-hold measurement is<br/>stopped.Start peak-hold measurement or select normal mode display.</li> </ol>                                                                                                    |  |

#### 7. Troubleshooting

|                                               | (1) The comparator function is operating.While this                                                                                                    | (1) Once stop the comparator function and then activate the parameter                 |
|-----------------------------------------------|----------------------------------------------------------------------------------------------------|---------------------------------------------------------------------------------------|
| The parameter setup mode cannot be            | function is activated, the parameter setup mode                                                                                                    | setup mode.                                                                           |
| activated.                                    | cannot be activated.                                                                                                    | (2) Turn OFF external command input KEY-PROTECT of the T1                             |
|                                               | (2) The key protection function is operating.                                                                                                    | terminal board.                                                                       |
| The comparator judgment result is not output. | Even if the comparator judgment value is set in the<br>parameter setup mode, the judgment result is not<br>output unless the comparator function is activated. | Turn ON the "COMP ON/OFF" key on the front panel to activate the comparator function. |

## 8. Specifications

## 8.1 Signal Input Section

| Input signal waveform    | Square wave signal with 90-degree phase difference |
|--------------------------|----------------------------------------------------|
| Amplification format     | 2-phase waveform shaping                           |
| Input impedance          | 47k Ω or higher                                    |
| Input voltage level      | Lo level: 0 to 0.4V/Hi level: 4.5 to 5.25V         |
| Input frequency          | DC to 100kHz                                       |
| Number of input channels | 2 channels max. (Ach and Bch)                      |
| Input connector          | R03-RB6F (Tajimi Electronics)                      |
| Pin assignment           | A(SIG1),B(SIG2),C(DC5V),E(COM),F(N.C.)             |
| Applicable sensor        | GS/BS Series gauge sensor                          |

## 8.2 Displays & Switches

|                             | Display unit                   | Red 7-segment LED                                                                                                    |  |
|-----------------------------|--------------------------------|----------------------------------------------------------------------------------------------------|--|
| MAIN data display           | Display range                  | Resolution $10 \mu$ m: 0.00 to $\pm$ 9999.99<br>Resolution $1 \mu$ m: 0.000 to 999.999<br>Resolution $0.5 \mu$ m: 0.0000 to 99.9995<br>* 6-digit number (max.) only with a - sign<br>* Decimal point displayed for the mm unit                                                                                                    |  |
|                             | Character height               | 14mm                                                                                                    |  |
|                             | Display unit                   | LCD module                                                                                                    |  |
|                             | Displays items                 | Displays the measurement value or parameters (2 items) selected in the setup menu as well as the measurement status.                                                                                                    |  |
| SUB parameter setup section | LCD type                       | STN character type                                                                                                    |  |
|                             | Number of characters displayed | 16 characters x 2 rows                                                                                                    |  |
|                             | Back light                     | LED (Color: Yellow green)                                                                                                    |  |
|                             | Display unit                   | $\phi$ 3 round-shaped LED                                                                                                    |  |
| Status display              | Displays items                 | Displays comparator judgment result<br>UPPER (red), GOOD (green), LOWER (red)                                                                                                    |  |
|                             | Switch type                    | Membrane type key switch                                                                                                    |  |
| Switch                      | Switch type                    | MENU key: Activates and deactivates the setup mode.<br>SET/NEXT key: Applies the setting and moves to the next item.<br>SELECT ▲ key: Increments numerical value.<br>SELECT ▶ key: Moves the numerical digits.<br>RESET key: Resets the measurement value to zero.<br>COMP ON/OFF key: Activates and deactivates the comparator function. |  |

## 8.3 Functions

|                                     | Display resolution setup function                                                                         | Minimum resolution: 0.5 $\mu$ m                               |  |  |
|-------------------------------------|----------------------------------------------------------------------------------------------------|---------------------------------------------------------------|--|--|
| Diaplay resolution selection        | * To set the resolution according to the resolution                                                       | Minimum resolution: 1 $\mu$ m                                 |  |  |
| Display resolution selection        | of the sensor connected.                                                                                  | Minimum resolution: 10 $\mu$ m                                |  |  |
|                                     | Setup method                                                                                              | Front panel soft key or RS-232C command                       |  |  |
|                                     | Adds offset value to count value.                                                                         | ·                                                             |  |  |
| Offset function                     | Setup range                                                                                               | 0 to ± 999999                                                 |  |  |
|                                     | Setup method                                                                                              | Front panel soft key or RS-232C command                       |  |  |
|                                     | Comparison with a selected main display value                                                             | •                                                             |  |  |
|                                     | Setup range                                                                                               | 0 to ± 999999                                                 |  |  |
|                                     | Number of setup rows                                                                                      | 2 rows                                                        |  |  |
|                                     | Setup method                                                                                              | Front panel soft key or RS-232C command                       |  |  |
|                                     | Output items                                                                                              | LOWER/GOOD/UPPER                                              |  |  |
| Comparator function                 |                                                                                                    | LOWER: LOWER setup value ≧ Count value                        |  |  |
|                                     | Output ON condition                                                                                       | GOOD: LOWER setup value $<$ Count value $<$ UPPER setup value |  |  |
|                                     |                                                                                                    | UPPER: UPPER setup value $\leq$ Count value                   |  |  |
|                                     | Output format                                                                                             | Semiconductor relay (with a make contact)                     |  |  |
|                                     | Maximum capacity                                                                                          | 30VDC, 0.1A                                                   |  |  |
|                                     | Contact ON resistance                                                                                     | 50 Ω or less                                                  |  |  |
|                                     | Output connector                                                                                          | Connector terminal board (10 pins, 3.81 pitches, Phoenix)     |  |  |
| Deals hald for ation                | Can be activated by inputting a command to the T1 terminal board or BCD or through RS-232C communication. |                                                               |  |  |
| Peak hold function                  | MAX,MIN,RANGE(MAX–MIN)                                                                                    |                                                               |  |  |
| Sum/difference calculation function | 1 Ach+Bch,Ach-Bch,Ach,Bch                                                                                 |                                                               |  |  |
|                                     | To a selected main display value                                                                          |                                                               |  |  |
| Appleg output                       | Conversion method                                                                                         | 12 bits, D/A method                                           |  |  |
| Analog output                       | Output voltage range                                                                                      | 0 to $\pm$ 10V/full scale (variable full scale)               |  |  |
|                                     | Load resistance                                                                                           | $10k \Omega$ or higher                                        |  |  |
|                                     |                                                                                                    |                                                               |  |  |

| Analog output       Linearity error       ± 0.3% of full scale         Temperature stability       ± 0.05% of full scale / °C (common to ZERO and SPAN)         Setup error       FULL: ± 0.5% of full scale         Calibration function       ZERO and ± FULL voltage value output (without adjustment volume)         Output refresh time       10 ms or less         Output connector       Connector terminal board (3.81 pitches, Phoenix)         Count direction selection       Changes the relationship between the movement direction of the sensor spindle and the count direction.         Setup method       Front panel soft key or RS-232C command         Connector       DX10 to 36S (36 pins, half pitch, Hirose Electric)         Nametor       Nametor                                                                                                    |                           |                                                                                                    |                                                                                                    |  |  |  |
|----------------------------------------------------------------------------------------------------|---------------------------|----------------------------------------------------------------------------------------------------|----------------------------------------------------------------------------------------------------|--|--|--|
| Analog output       Temperature stability       ± 0.05% of full scale/°C (common to ZERO and SPAN)         Setup error       Setup error       FULL: ± 0.5% of full scale         Calibration function       ZERO and ± FULL voltage value output (without adjustment volume)         Output refresh time       10 ms or less         Output connector       Connector terminal board (3.81 pitches, Phoenix)         Count direction selection       Changes the relationship between the movement direction of the sensor spindle and the count direction.         Setup method       Front panel soft key or RS-232C command         Connector       DX10 to 36S (36 pins, half pitch, Hirose Electric)         Nutre Nerective Jeries to Site of the output threesister (00)                                                                                                    |                           | Linearity error                                                                                        | $\pm$ 0.3% of full scale                                                                                                    |  |  |  |
| Analog output       Setup error       FULL: ± 0.5% of full scale<br>ZERO: ± 0.3% of full scale         Calibration function       ZERO and ± FULL voltage value output (without adjustment volume)         Output refresh time       10 ms or less         Output connector       Connector terminal board (3.81 pitches, Phoenix)         Count direction selection       Changes the relationship between the movement direction of the sensor spindle and the count direction.         Setup method       Front panel soft key or RS-232C command         Connector       DX10 to 36S (36 pins, half pitch, Hirose Electric)         Nutre Negative Institution Institution Institent Institent Institution Institution Institution Insti |                           | Temperature stability                                                                                  | $\pm$ 0.05% of full scale/ $^{\circ}\mathrm{C}$ (common to ZERO and SPAN)                                                                                                    |  |  |  |
| Calibration function       ZERO and ± FULL voltage value output (without adjustment volume)         Output refresh time       10 ms or less         Output connector       Connector terminal board (3.81 pitches, Phoenix)         Count direction selection       Changes the relationship between the movement direction of the sensor spindle and the count direction.         Setup method       Front panel soft key or RS-232C command         Connector       DX10 to 36S (36 pins, half pitch, Hirose Electric)         Nutre Negreting large inflation the output transister (0.0)                                                                                                    | Analog output             | Setup error                                                                                            | FULL: ± 0.5% of full scale<br>ZERO: ± 0.3% of full scale                                                                                                    |  |  |  |
| Output refresh time         10 ms or less           Output connector         Connector terminal board (3.81 pitches, Phoenix)           Count direction selection         Changes the relationship between the movement direction of the sensor spindle and the count direction.           Setup method         Front panel soft key or RS-232C command           Connector         DX10 to 36S (36 pins, half pitch, Hirose Electric)                                                                                                    |                           | Calibration function                                                                                   | ZERO and $\pm$ FULL voltage value output (without adjustment volume)                                                                                                    |  |  |  |
| Output connector         Connector terminal board (3.81 pitches, Phoenix)           Count direction selection         Changes the relationship between the movement direction of the sensor spindle and the count direction.           Setup method         Front panel soft key or RS-232C command           Connector         DX10 to 36S (36 pins, half pitch, Hirose Electric)           Nutre Negretive Issue (COD)         Nutre Negretive Issue (COD)                                                                                                    |                           | Output refresh time                                                                                    | 10 ms or less                                                                                                    |  |  |  |
| Count direction selection         Changes the relationship between the movement direction of the sensor spindle and the count direction.           Setup method         Front panel soft key or RS-232C command           Connector         DX10 to 36S (36 pins, half pitch, Hirose Electric)                                                                                                    |                           | Output connector                                                                                       | Connector terminal board (3.81 pitches, Phoenix)                                                                                                    |  |  |  |
| Setup method         Front panel soft key or RS-232C command           Connector         DX10 to 36S (36 pins, half pitch, Hirose Electric)                                                                                                    | Count direction coloction | Changes the relationship between the movement direction of the sensor spindle and the count direction. |                                                                                                    |  |  |  |
| Connector DX10 to 36S (36 pins, half pitch, Hirose Electric)                                                                                                    |                           | Setup method                                                                                           | Front panel soft key or RS-232C command                                                                                                    |  |  |  |
| Note: No metric location to the ON other of the contrast term $(0,0)$                                                                                                    |                           | Connector                                                                                              | DX10 to 36S (36 pins, half pitch, Hirose Electric)                                                                                                    |  |  |  |
| Note: Negative logic indicates the ON state of the output transistor (O.C.).         BCD output : Positive/negative logic (selectable), 6-digit parallel         Polarity output : Positive/negative logic (selectable), 1 bit for (+), 1 bit for (         Judgment output : Negative logic, LOWER/GOOD/UPPER (one output for eac         Error output : Negative logic         Print command output: Negative logic         Reset input : Negative logic (Pin 32)         Hold input : Negative logic (Pin 33)                                                                                                    | BCD I/O section           | Signal items                                                                                           | Note: Negative logic indicates the ON state of the output transistor (O.C.).<br>BCD output : Positive/negative logic (selectable), 6-digit parallel<br>Polarity output : Positive/negative logic (selectable), 1 bit for (+), 1 bit for (-)<br>Judgment output : Negative logic, LOWER/GOOD/UPPER (one output for each)<br>Error output : Negative logic<br>Print command output: Negative logic<br>Reset input : Negative logic (Pin 32)<br>Hold input : Negative logic (Pin 31)<br>Peak-hold ON input : Negative logic (Pin 33) |  |  |  |
| Open-collector output                                                                                                    |                           |                                                                                                    | Open-collector output                                                                                                    |  |  |  |
| Output format                                                                                                    |                           | Output format                                                                                          | Output IC: Equivalent to 74LS06                                                                                                    |  |  |  |
| Dielectric strength: 30VDC max.                                                                                                    |                           | output format                                                                                          | Dielectric strength: 30VDC max.                                                                                                    |  |  |  |
| Maximum sink current: 32mA max.                                                                                                    |                           |                                                                                                    | Maximum sink current: 32mA max.                                                                                                    |  |  |  |
| Hi level: +4 to +5.25V                                                                                                    |                           | Input format                                                                                           | Hi level: +4 to +5.25V                                                                                                    |  |  |  |
| Lo level: 0 to +1V                                                                                                    |                           |                                                                                                    | Lo level: 0 to +1V                                                                                                    |  |  |  |
| Output refresh time 10 ms or less                                                                                                    |                           | Output refresh time                                                                                    | 10 ms or less                                                                                                    |  |  |  |

## 8.4 External Control Signal Inputs

| Voltage input             | Hi level: +4 to +5.25V                                                                                                    |
|---------------------------|----------------------------------------------------------------------------------------------------|
|                           | Lo level: 0 to +1V                                                                                                    |
| Non-voltage contact input | Open voltage: 5.25V or less                                                                                                    |
|                           | Short-circuit current: 1mA or less                                                                                                    |
| Input logic               | Negative logic (Lo level or closed contact)                                                                                                    |
| Pulse width               | 10 ms min.                                                                                                    |
| Pagat                     | Operation: Resets the count value and recovers the DG-2310 from the error status.                                                                    |
| Resel                     | Input: Lo pulse input                                                                                                    |
| Hold                      | Operation: Turns the display value hold operation ON or OFF.                                                                                         |
|                           | input:                                                                                                    |
|                           | * Lo level: Hold state                                                                                                    |
|                           |                                                                                                    |
| Peak hold                 | Operation: Activates and deactivates peak-hold measurement.                                                                                          |
|                           | input:                                                                                                    |
|                           | * Lo level: Activates peak-hold measurement.                                                                                                    |
|                           | * Hi level: Deactivates peak-hold measurement.                                                                                                    |
|                           | Operation: Deactivates parameter setup (disables the MENU key).                                                                                      |
| Key protection            | input:                                                                                                    |
|                           | * Lo level: Activates key protection.                                                                                                    |
|                           | * Hi level: Deactivates key protection.                                                                                                    |
| Connector terminal board  | 5 pins, 3.81 pitches, Phoenix                                                                                                    |
|                           | Voltage input<br>Non-voltage contact input<br>Input logic<br>Pulse width<br>Reset<br>Hold<br>Peak hold<br>Key protection<br>Connector terminal board |

## 8.5 RS-232C Communication

| I/F function to PC<br>(DOS/V type) | Reads measurement parameters. | data.Set parameters.Reads           |  |  |
|------------------------------------|-------------------------------|-------------------------------------|--|--|
|                                    | Baud rate                     | 2400/4800/9600                      |  |  |
|                                    | Character length              | 8bit                                |  |  |
|                                    | Stop bit length               | 1 bit                               |  |  |
| Protocol                           | Parity check                  | None                                |  |  |
| 1100001                            | X parameter control           | Disabled                            |  |  |
|                                    | Terminator                    | CR+LF                               |  |  |
|                                    | Connector                     | Mini-DIN 8-pin<br>(Hirose Electric) |  |  |

## 8.7 General Specifications

| Power supply                 | 100V to 240VAC (50/60Hz)                                          |
|------------------------------|-------------------------------------------------------------------|
| Power consumption            | 30VA or less                                                      |
| Operating temperature range  | 0 to +40 °C                                                       |
| Storage temperature range    | −10 to +55 ℃                                                      |
| Operating humidity range     | 95% max. (without condensation)                                   |
| Storage humidity range       |                                                                   |
| Outside dimensions (chassis) | 144(W) x 72(H) x 180(D)                                           |
| Weight                       | About 1.3kg                                                       |
| Dielectric strength          | 1500VAC<br>(between AC power supply and ground for<br>one minute) |
| Insulation resistance        | 10M $\Omega$ or higher (with a 500VDC megger)                     |

## 8.6 Sensor Power Supply

 $5\pm$  0.25VDC (100mA max.) common to Ach and Bch

## 8.8 Options

| RS-232C cable   | AX-5022 (2m)     |
|-----------------|------------------|
| BCD cable       | AA-8107 (3m)     |
| Digital printer | RQ-1410          |
| BCD cable       | For RQ-1410 (3m) |

## **8.9 Outside Dimensions**

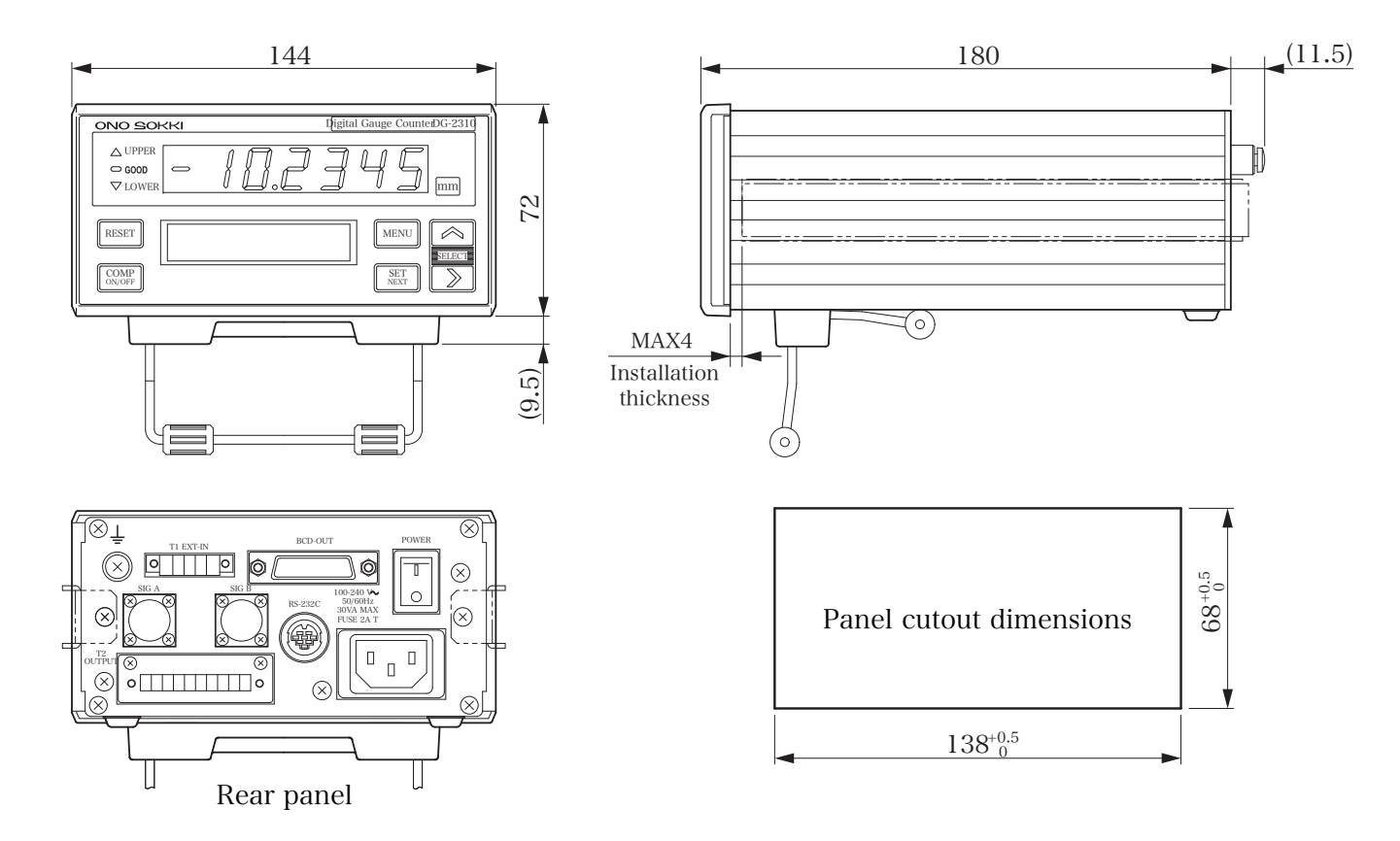

#### 8. Specifications

## ονοζοκκι

\*Outer appearance and specifications are subject to change without prior notice. HOME PAGE: http://www.onosokki.co.jp/English/english.htm

#### WORLDWIDE

Ono Sokki Co., Ltd. 1-16-1 Hakusan, Midori-ku, Yokohama 226-8507, Japan Phone : 045-935-3976 Fax : 045-930-1906 E-mail : overseas@onosokki.co.jp

B00001997/IM06103001(3.0) 1XX(MS)0XX